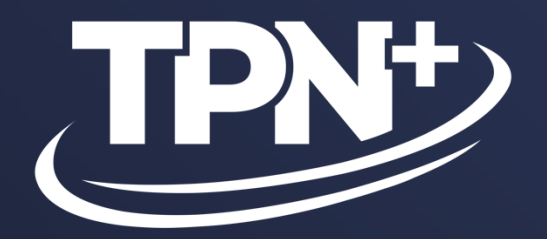

# **Service Provider** How-To Guide v1.1.6

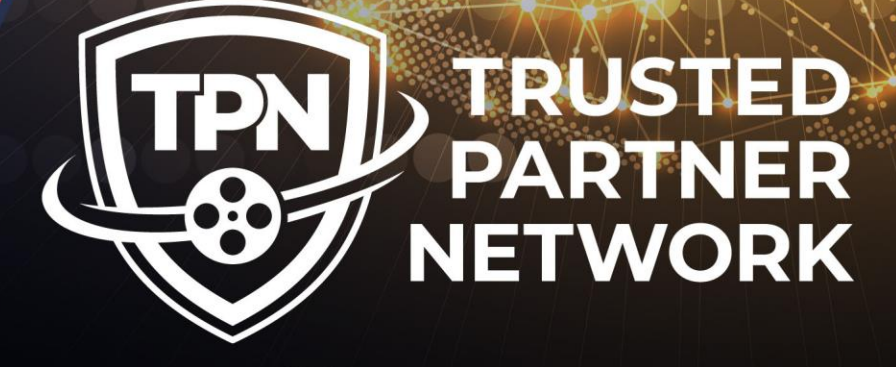

POWERED BY

MOTION PICTURE ASSOCIATION

A A

•

0

0 0

A

A

A

30 January 2025

# **Table of Contents**

- 1. TPN+ Platform Process
- 2. Content Owner Visibility
- 3. User System Recommendations (Slide 6-7)
- 4. Account Signup & Creation (Slide 8-16)
- 5. Adding and Managing Users (Slide 17-23)
- 6. Profile Set Up (Slide 24-47)
- 7. Answering MPA TPN Best Practice Questionnaire (Slide 48-57)
- 8. Scheduling a TPN Assessment (Slide 58-61)
- 9. Pre-Assessment (Slide 62-68)
- 10. Assessment (Slide 69-73)
- 11. Remediation Management (Slide 74-84)
- 12. Generating a Report (Slide 85-87)
- 13. Change Log (Slide 88-91)

# **IMPORTANT INFORMATION BEFORE YOU START**

A TPN Gold Shield is awarded in **recognition of your commitment to security preparedness**, upon completion of your TPN assessment and remediation update.

Please note that the Gold Shield is **not an approval or pass/fail status**. Each Content Owner member will use TPN as a baseline to make their own independent risk-based decisions.

It's important to recognize that the security of **services, sites and applications together form the complete picture of your entire environment**. The security of both sites and applications is essential to your overall security preparedness. When viewed in isolation, these elements do not provide a complete view of your security status.

TPN strongly recommends that in addition to your sites, any **in-house developed or licensed application be added to your TPN+ profile**.

If your **in-house developed web application** is **internally or externally** facing and **manages the storage or transfer of content assets**, we also recommend that it **undergo a TPN Gold application assessment**.

# **TPN+ Platform Process**

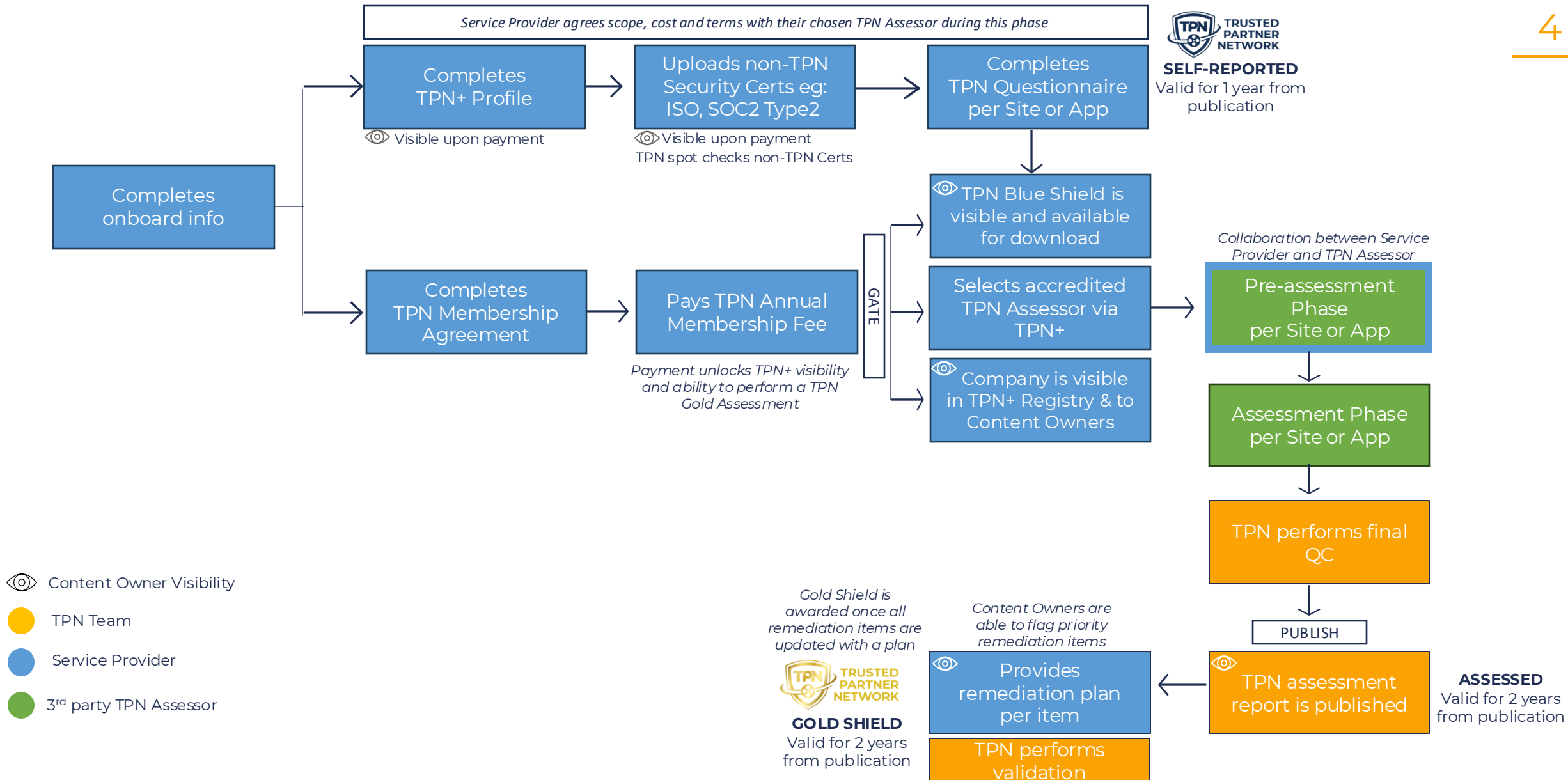

# **Content Owner Visibility**

Note: Visibility to Content Owners is enabled only after Service Provider has paid their TPN membership fee

## **Content Owner TPN+ visibility as follows:**

- ✓ Dashboard Metrics
- ✓ Company & Application Registries
- ✓ Service Provider Profile
- ✓ Completed Self-Reported Site or App TPN Questionnaire
- ✓ Final 3<sup>rd</sup> party Assessed Site or App TPN Assessment
- ✓ Final TPN Assessment Report
- ✓ Assessor Findings
- ✓ Remediation Items & Updates
- ✓ In-platform "comments" with Service Providers & TPN

## **Content Owner functionality:**

- $\checkmark$  Ability to download watermarked TPN Assessment Reports
- ✓ Ability to flag priority remediation items (Gold members only)

## Content Owner does not have visibility of:

- X Service Provider TPN membership tier or annual gross revenue
- X In-platform "comments" between Service Providers & Assessors
- X Uploaded evidence unless marked Public

# **User System Recommendations**

## System Recommendations for Best User Experience

## Internet Connection:

- □ Ensure a stable internet connection.
- □ High speed internet required.

## Web Browser:

- $\Box$  Use a modern web browser.
- □ Keep the browser regularly updated to the latest version.
- Mobile and Tablet devices are not supported at this time.

#### Hardware Specifications:

- □ CPU: Dual-core with a clock speed of 2.5 GHz or higher.
- □ RAM: Minimum of 4 GB.

## System Maintenance:

- □ Keep the system and browser up-to-date.
- □ Regular updates enhance overall performance and security of the browsing experience.

# **Account Signup & Creation**

# Initial Setup / Login

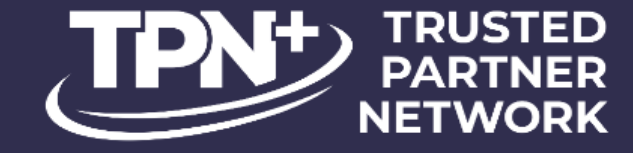

## Welcome To The Trusted Partner Network

Email Enter your Email As a returning user, enter your credentials Password and click "Sign in" to log into TPN+. Enter your Password ٢ Sign in Forgot your password? Are you a new Service Provider? If you are a new Assessor 🔸 SIGN UP NOW EMAIL SUPPORT@TTPN.ORG If you are a new Having trouble? Email support@ttpn.org for assistance. Assessor and would like to join TPN+ click here Copyright © Trusted Partner Network 2024. to email us. Terms of Use

To join TPN+ as a new Service Provider, click here to create your user and company account.

## Initial Setup / Login

## Welcome To The Trusted Partner Network

Complete the signup process below

Please note that TPN+, the new platform is not connected to the legacy platform. To access TPN+, you will need to sign up with a new account.

| NEW Service                  | e Provider TPN+ Signup                                            |   |
|------------------------------|-------------------------------------------------------------------|---|
| irst Name                    | Last Name                                                         |   |
| First Name                   | Last Name                                                         |   |
| Email                        | Phone                                                             |   |
| Enter your Email             | Phone Number                                                      |   |
| Password                     |                                                                   |   |
| Enter your Password          | 4                                                                 |   |
| Confirm Password             |                                                                   |   |
| Please confirm your Password | ٩                                                                 | ø |
| C                            | Create Account                                                    |   |
| Alre<br>Having trouble? Ema  | eady a user? Login<br>ill <u>support@ttpn.org</u> for assistance. |   |
| Copyright © <u>T</u>         | rusted Partner Network 2024.<br>Terms of Use                      |   |

The first step in creating a new account is providing your details to create your user account

#### You must provide:

- First and Last Name
- Business e-mail address
- Phone number
  - Desired password requirements:
    - Minimum of 12 characters;
    - Must contain at least 1 number, 1 special character, 1 uppercase letter, 1 lowercase letter.

## **Microsoft Authenticator Setup**

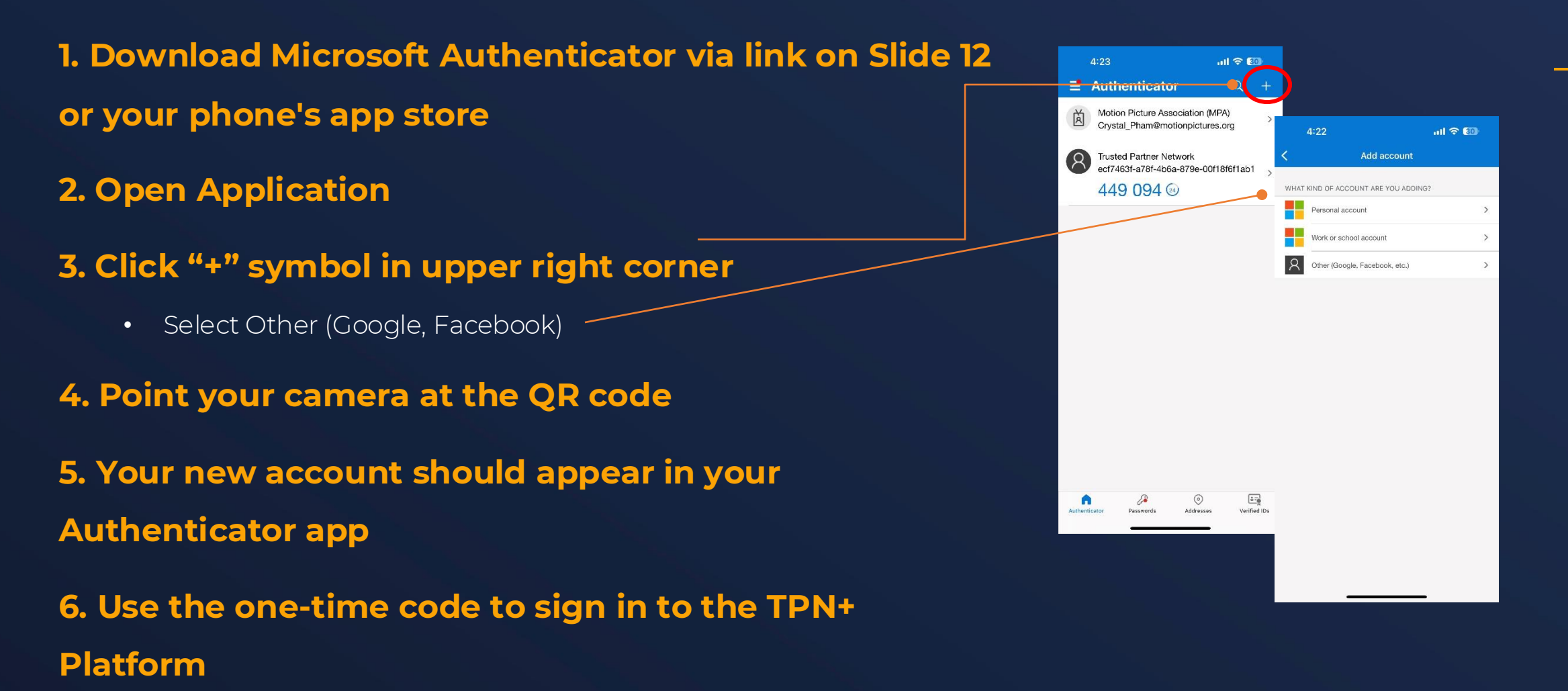

# Initial Setup / Login

Once you have Microsoft Authenticator installed on your smartphone, using the camera on your phone, you can scan the QR code on the screen to pair the authenticator to your TPN+ user account and receive your two-factor authentication (2FA) number.

Enter the 6-digit number that appears in your Microsoft Authenticator app and press confirm to validate your secure login session.

### Welcome To The Trusted Partner Network

Complete the signup process below

Please note that TPN+, the new platform is not connected to the legacy platform. To access TPN+, you will need to sign up with a new account

NEW Service Provider TPN+ Signup

#### Please Confirm One-Time Code

Open your Authenticator app and scan the QR code below. Tap the '+' symbol to start the scanner. This securely links your TPN+ account for authentication.

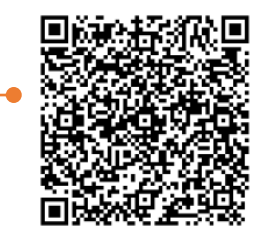

| NQV0HX7JVU2LI | TSRCZJMZTETI7R4X4WS7NQ2W5EYGH2TWMSKFBCQ | ſ |
|---------------|-----------------------------------------|---|
| Code *        |                                         |   |
| Code          |                                         |   |
|               | Confirm                                 |   |
|               | Back to Sign In                         |   |

Already a user? Login Having trouble? Email <u>support@ttpn.org</u> for assistance.

> Copyright © Trusted Partner Network 2024. Terms of Use

TPN+ requires two-factor authentication (2FA). TPN+ only supports Microsoft Authenticator for 2FA validation.

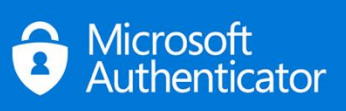

Links to Microsoft Authenticator
<u>iPhone</u>
<u>Android</u>

Important: You will need to open the Microsoft Authenticator app on your smartphone every time you log in. You will not receive a notification or text.

## Search Companies

13

## After successfully authenticating, you will be brought to this page to search for your Company.

If your Company is listed and you select it, a request will be sent to your Company's administrator to add you as a user.

If the Company doesn't exist, choose **Add New Company** and you will be taken to a screen to create the Company in the system.

# Welcome To The Trusted Partner Network

Complete the signup process below

Please note that TPN+, the new platform is not connected to the legacy platform. To access TPN+, you will need to sign up with a new account.

| Search Companies                                                        |   |   |
|-------------------------------------------------------------------------|---|---|
| TPN                                                                     | Q | × |
| TPN Service Provider<br>+ Add New Company                               |   | - |
| Copyright © <u>Trusted Partner Network</u> 2024.<br><u>Terms of Use</u> |   |   |

## **Request Access To Existing Company**

# Welcome To The Strusted Partner Network Complete the signup process below Join TPN Service Description of TPN Service to allow you to join. Are you sure you want to do this? Cancel Operand & Trusted Partner Network 2023.

If you find your Company, select it and click the **Join** button. The primary admin of your Company will then grant permission for you to access the system.

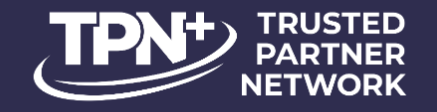

Your request has been submitted to an admin for TPN Service You will be granted access upon approval.

## **Initial Company Setup**

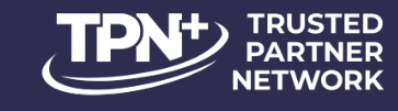

#### Welcome To The Trusted Partner Network

Complete the signup process below

| Website Domain                        |   | Billing PO Number  |
|---------------------------------------|---|--------------------|
| •                                     |   | - Gross Revenue *  |
| VAT Number                            |   | Self-Employed -    |
| Employee Count *                      |   |                    |
| 1 person only with no other employees | Ψ |                    |
| rimary Contact                        |   |                    |
| Address *                             |   |                    |
| Address 2                             |   |                    |
| Address 3                             |   |                    |
| Country                               | • | State / Province 👻 |
| City                                  | • | Postal Code *      |
| Phone Number*                         |   |                    |
|                                       |   |                    |

# The gross revenue selection is tied directly to the TPN Membership levels.

Please report accurately to reflect the membership level reported in the TPN membership agreement and in accordance with the terms of the agreement.

If you are a parent Company and owner of **subsidiary companies** who will have their own TPN+ Company accounts please click "**NEED SUPPORT**" in the navigation pane for TPN Admin to assist with linking the accounts.

To create a new Company, add all requested information.

All fields with \* are required to continue.

If your billing contact and information are different from your Company information, unselecting this checkbox will provide additional fields of data to complete.

## **Initial Company Setup**

## Membership Agreement

After you have created your Company and completed the sign-up process, you will be prompted to sign the TPN membership agreement via DocuSign and you will receive an email from DocuSign for signature.

If someone else in your organization should be the signatory you can reassign to them in the "Other Actions" menu in the top right corner of DocuSign.

Please update the required fields and sign. TPN will then be prompted to sign, and upon completion you will receive a copy of the signed agreement via DocuSign email.

Completion of the agreement will trigger the invoice process.

Docu Sign

# Service Provider: Adding & Managing Users

## **Granting User Access**

| > Users (1)         |       |      | + USER            |
|---------------------|-------|------|-------------------|
| ✓ Pending Users (1) |       |      |                   |
| Email               | First | Last | Approve/Reject    |
| JohnDoe@gmail.com   | John  | Doe  | APPROVE<br>REJECT |

As your Company's user admin, you will be notified via email of any users who have requested accounts for your company.

You can **Approve** or **Reject** their requests under "Pending Users" in your company's profile, granting or denying them access to the system.

An existing list of users will display once the Users section has been expanded

۲

Users (6)

## Clicking the **+ USER** button allows you to add new users

+ USER

Clicking the User Settings icon will display

Email First Last Login Admir Consultant a dropdown that allows for resending the email niemeyerbilly+123@gmail.com N/A 30 invite or resetting the user's password ryan+vendor@giantsource.com Gina в Gajewski 05/15/2023 4:02:36 pm 30 kyle+gavendor@giantsource.com Melody Giambastiani 07/07/2023 4:59:11 am 1 Edit

This toggle is used to enable Admin privileges for your Company's user.

Only a User Admin can enable or revoke admin privileges for other users.

Your Primary Contact and Admin Users receive TPN+ notifications (eg: assessment published).

Edit
 Remove
 Resend Invite
 Reset

This toggle

is used to

identify a

user as a

Consultant.

Clicking the trash or pencil icons provide the ability to remove or edit the user account. If you remove a user, they can no longer access your company profile and the TPN+ platform.

| nvite User                                                                                           | ×     |
|----------------------------------------------------------------------------------------------------|-------|
| - Email *                                                                                            | •     |
| By inviting this user to the platform, you agree that they will abide by all TPN terms & conditions. |       |
| CLOSE                                                                                                | EUSER |

When adding a new user, and clicking the **Invite User** button, an invitation will be sent to the email address you provide on this screen. The email address will be used to register the new user and will be preassociated with your Company account.

Please note: only enter one email address at a time

An email will then be sent to the user from membership@ttpn.org with their temporary password

#### Trusted Partner Network - Welcome to TPN+!

membership@ttpn.org <membership@ttpn.org>
 To: O Giambastiani, Melody

#### Hello,

Μ

Welcome to the Trusted Partner Network (TPN+) Platform! For your convenience, please use this LINK to the TPN+ how-to guide for more detailed instructions.

Please use the username and temporary password below to login to TPN+ <u>HERE</u> and set up your TPN+ Platform account.

The user can then log in to the system by clicking on this hyperlink and using their temporary password

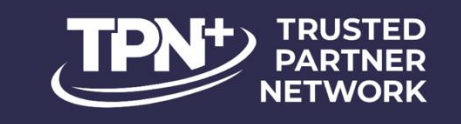

#### Welcome To The Trusted Partner Network

| Enter your E                    | Email                      |                 |
|---------------------------------|----------------------------|-----------------|
| Password                        |                            |                 |
| Enter your F                    | Password 💿                 | •               |
|                                 | Sign in                    |                 |
| Forgot                          | t your password?           |                 |
| Are you a new Service Provider? | If you are a new Content O | Owner or Assess |
| SIGN UP NOW                     | CLICK HE                   | RE              |
| 0                               | IEED SUPPORT?              |                 |
| Copyright © Trus                | sted Partner Network 2023. |                 |

You can now log in to the system by using your email and temporary password sent to you in the welcome email.

## **Password Management & Resetting Users**

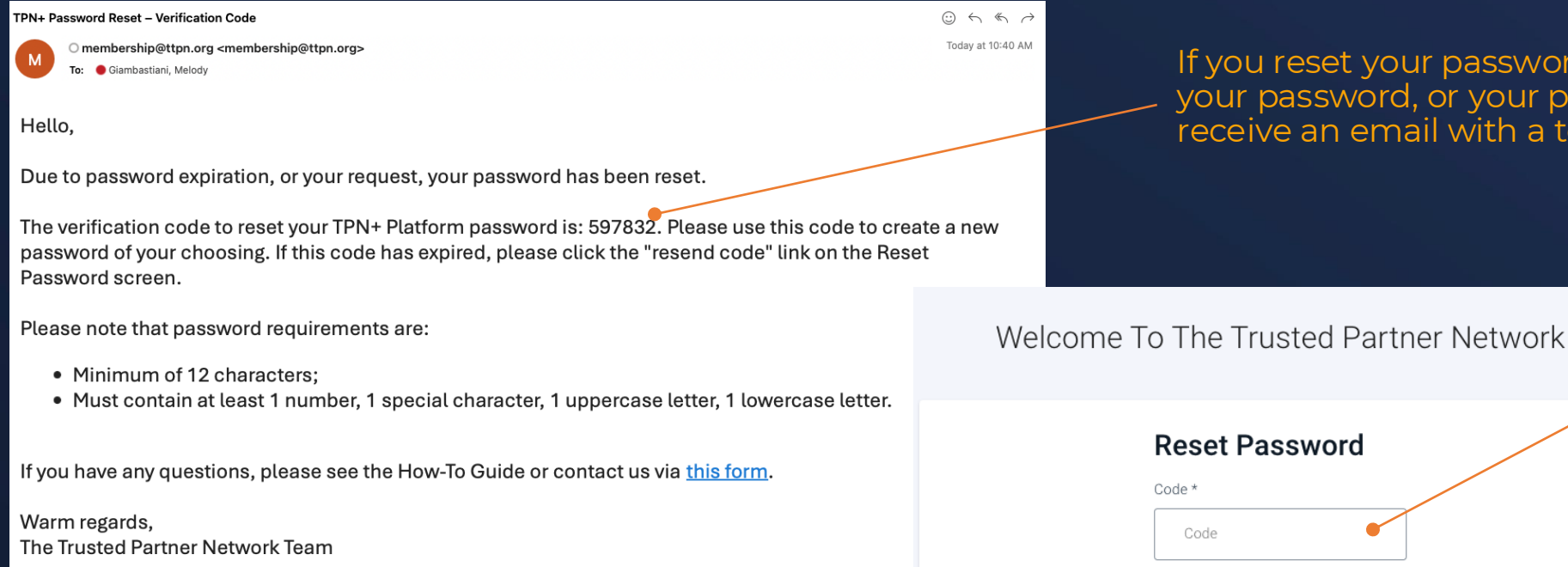

Website: https://ttpn.org

Note: If the temporary "verification code" \_ from the email has expired, simply click "Resend Code" - or go to the log-in page and click "Forgot password".

**Reset Password** Code \* Code New Password New Password ٢ Confirm Password Confirm Password ٢ Submit Resend Code Are you a new Service Provider? If you are a new Assessor SIGN UP NOW EMAIL SUPPORT@TTPN.ORG Having trouble? Email support@ttpn.org for assistance. Copyright © Trusted Partner Network 2024.

Terms of Use

If you reset your password, request for TPN to reset your password, or your password expires, you will receive an email with a temporary Verification Code.

> You can log in to the system by using <u>the code</u> <u>from the email</u>. Enter a new password and Submit.

23

Please note that password requirements are:

- Minimum of 12 characters;
- Must contain at least 1 number, 1 special character, 1 uppercase letter, 1 lowercase letter.

After completing this screen, you will be taken to the TOTP screen where you enter the code from your Authenticator app.

# **Service Provider: Profile Overview**

## **Service Provider Profile**

Your Profile is the landing page that upon login allows you to set up and manage your **Users** as well as update your **Company Details.** 

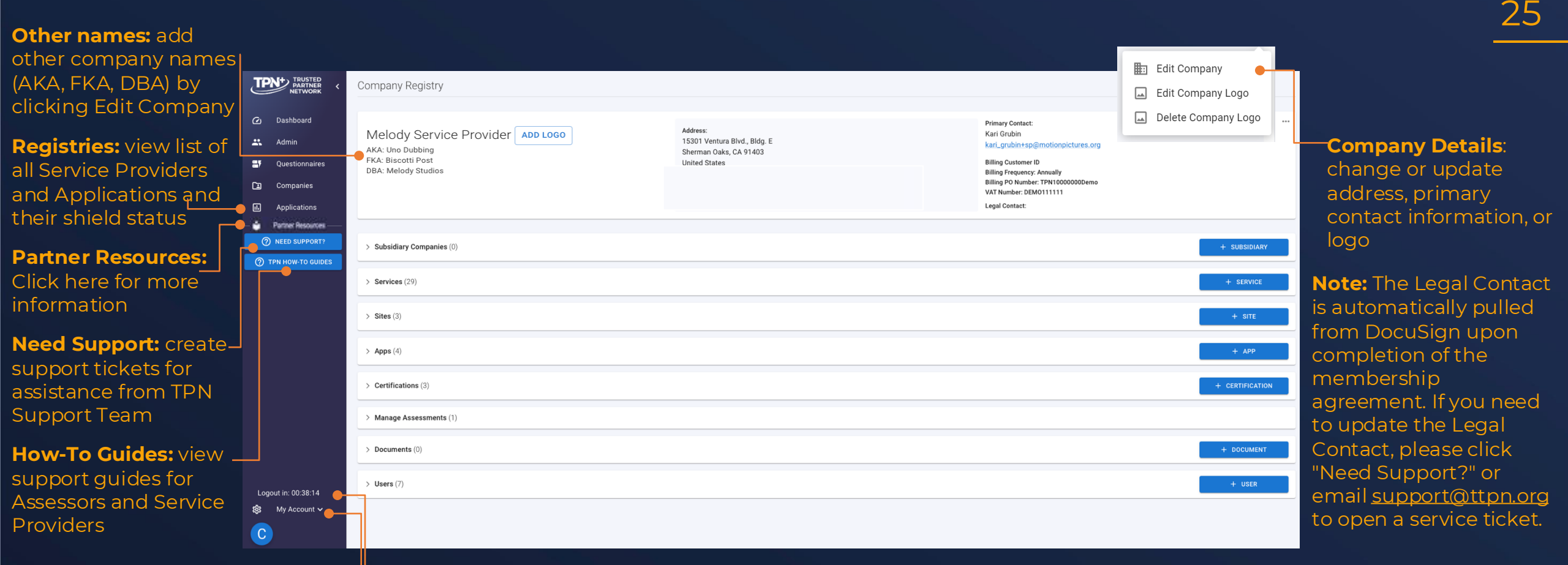

 Logout clock: shows how much time before you are automatically logged out for security purposes
 User Info: change or update your individual account details

## **Partner Resource Center**

The **TPN Partner Resource Center** is a free resource hub that includes customizable policy templates and reference materials to enhance your security preparedness.

These tools simplify building and maintaining a robust security framework tailored to the unique challenges of the media and entertainment industry.

Explore All Partner Resouces will open an expanded view of all available resources. Each document is

downloadable for use.

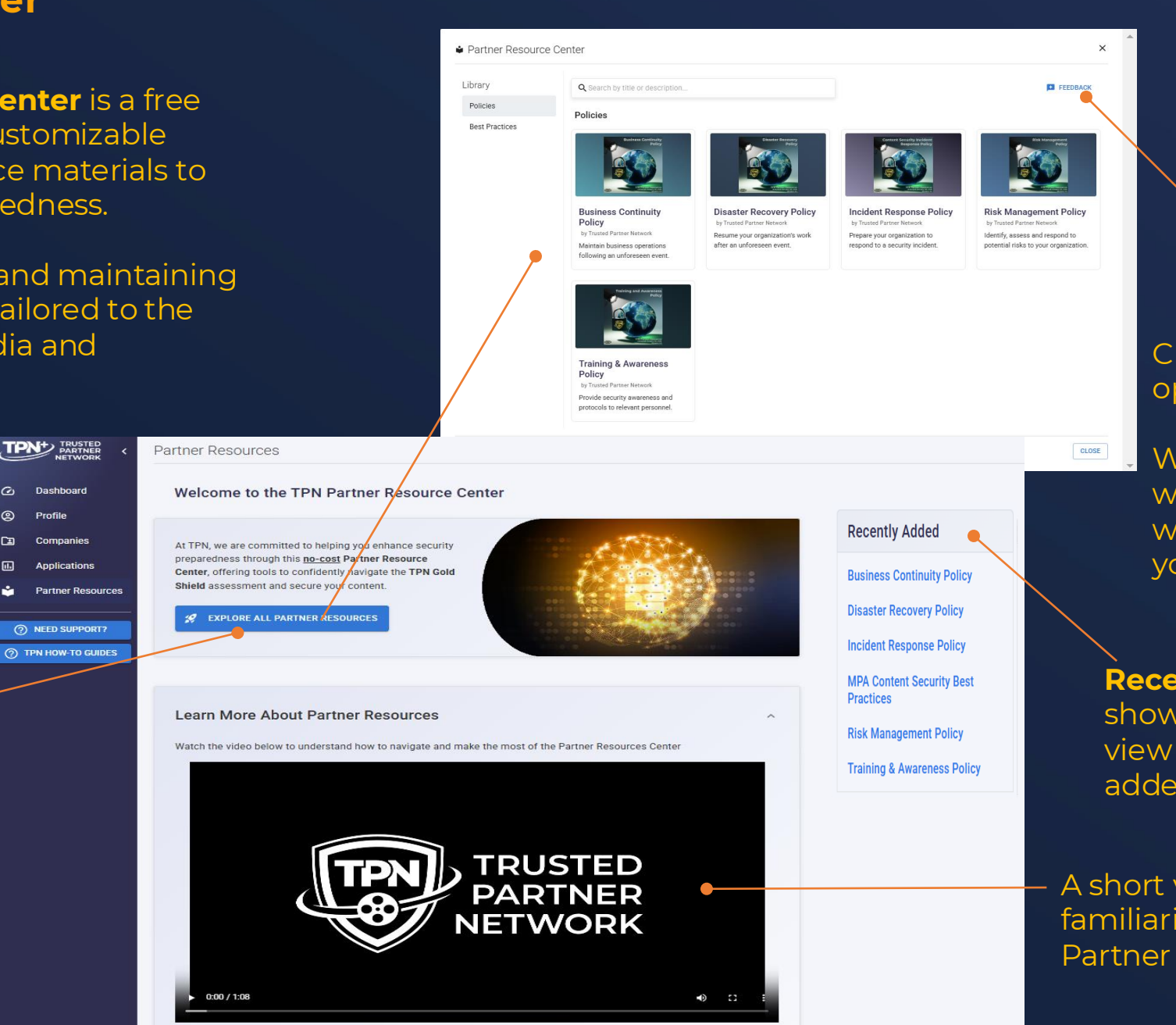

# 26

# Click **Feedback** to open a support ticket.

We would love to hear what other resources would be helpful to you!

Recently Added shows a quick

view of newly added resources

A short video is available to familiarize yourself with the Partner Resource Center

## **Service Provider Profile Continued**

Your Profile also allows you to set up and manage your **Services, Sites, Applications, Documents, non-TPN Certifications,** and **Users** and manage ongoing **Assessments.** 

- Subsidiary Companies: Any whollyowned subsidiary companies that are listed in the parent company profile. Contact <u>support@ttpn.org</u> to add subsidiaries to your TPN membership.
- Services: Types of services provided
- **Sites:** Service Provider's physical locations where services are performed
- **Apps:** In-house developed or 3rd party application software used to provide services
- **Certifications:** non-TPN security certifications (ISO27001, AICPA Soc2 Type 2, CSA STAR Level 1 & 2)
- Manage Assessments: This is where you will be able to manage your TPN+ assessments
- Documents: Legacy TPN and other assessments; white papers; process maps
- **Users:** Add and manage Users

| > Subsidiary Companies (0) |    |
|----------------------------|----|
| > Services (29)            |    |
| > Sites (3)                |    |
| > <b>Apps</b> (4)          |    |
| > Certifications (3)       | Со |
| > Manage Assessments (1)   | С  |
| > Documents (0)            |    |
| > <b>Users</b> (7)         |    |

Any alternative names that you enter in Edit Company Details (previous slide) can be searched in the Company Registry. The primary name will show in the results, with all names appearing when the user hovers as shown here.

27

| Company F | Registry                |                                             |         |   |                |                     |           |   |   |
|-----------|-------------------------|---------------------------------------------|---------|---|----------------|---------------------|-----------|---|---|
|           |                         |                                             |         | / |                | - Sourch            |           |   |   |
| Companies |                         | Service Categories 👻                        | Regions |   | Shield Level 🔻 | biscotti            |           | × | : |
|           |                         |                                             |         |   |                |                     |           |   |   |
|           | Company                 |                                             |         |   |                | Туре                | Shield    |   |   |
| Showing 1 | results                 |                                             |         |   |                | Order By            | Relevance | • |   |
|           | Melody Service Provider | Melody Service Provider<br>AKA: Uno Dubbing |         |   |                | Service<br>Provider | 5         |   |   |
|           |                         | FKA: Biscotti Post<br>FKA: Melody Studios   |         |   |                |                     |           |   |   |

# **Adding Services**

| ✓ Services (3)  | + SERVICE            |
|-----------------|----------------------|
| Service         | Category             |
| Color           | A/V Post             |
| DCP Replication | Digital Cinema       |
| Animation       | Visual Effects (VFX) |

Clicking the **+ SERVICE** button allows you to add and manage which **Services** you currently provide.

## **Adding Services**

| A/V Post                 | Content Transfer Networks | Data Center                  |
|--------------------------|---------------------------|------------------------------|
| ✓ Digital Cinema         | 🔲 Film Lab                | Home Entertainment           |
| Localization             | Marketing                 | Non-Theatrical               |
| On-Set Production        | Onboard                   | Screening Room               |
| Transportation & Storage | Video Game Services       | ✓ Visual Effects (VFX)       |
|                          |                           | CLOSE SET SERVICE CATEGORIES |

Upon clicking **+ Service** a new window will appear prompting you to select one or more service categories.

After choosing the various service categories click the **Set Service Categories** button to further define more detailed services for each Service Category.

## **Adding Services**

|                                              | Visual Effects (VFX) |
|----------------------------------------------|----------------------|
| Edit Services                                | ×                    |
| A/V Post                                     |                      |
| Digital Intermediate (DI) 🛞 Color 🛞          | ▼                    |
| – Digital Cinema                             |                      |
| DCP Replication 🛞 Digital Cinema Mastering 🛞 | •                    |
| - Visual Effects (VFX)                       |                      |
| 3D Effects 🛞 Rotoscoping 🛞                   | •                    |
|                                              | CLOSE SAVE SERVICES  |
|                                              |                      |

Each of your selected high level service categories are now displayed as separate groupings. Clicking on the dropdowns will provide a list of more detailed services to add to each high-level service category.

#### After selecting the

detailed service selections for each high-level category, click **Save Services** to return to the profile page where the selected services will now be displayed. Please note you must select at least one Service inside of each Service Category selected.

# **Adding Sites**

Important: All external facing in-house apps that are used to store and transfer content should be listed in the Applications section (see upcoming slides). These have their own Questionnaires and Assessments, separate from the Sites.

| ✓ Sites (3) |                        |                        |                                                       |        |                     | + SITE |
|-------------|------------------------|------------------------|-------------------------------------------------------|--------|---------------------|--------|
| Shield      | Name                   | Applications           | Services                                              | Status | Actions             |        |
| <b>B</b>    | 🛈 Blue Shield - London | Custom TPN Application | Music Composition<br>Music Editing<br>Music Recording |        | + NEW QUESTIONNAIRE |        |

The Shield area of the Site listing will populate the most advanced stage of recognition for that Site.

The three display stages are:

questionnaire.

- 1. Non-TPN certificate if this is the only security status reported.
- Blue TPN Shield upon completion of the self-reported TPN Best Practice

| (I |
|----|
| V  |

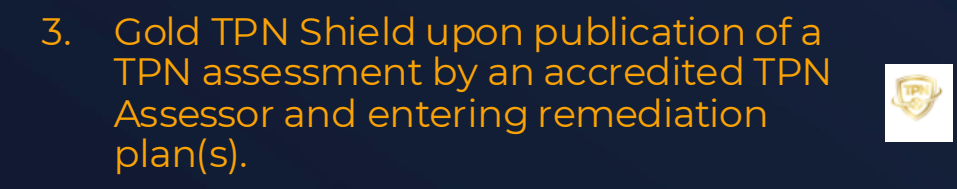

This **Action** button will change based on the different phases the Site is currently in.

The first step after creating the Site will be completion of a short Scoping — Baseline Questionnaire. You start this by clicking the **+ New Questionnaire** button.

The Scoping Baseline Questionnaire information will be used to filter the Best Practice questions you need to answer when you start to complete the TPN Best Practice Questionnaire. You can access the Baseline after you finish by clicking the Questionnaires dropdown list. Clicking the **+ SITE** button allows you to add and manage the Physical location of each site and identify which services are performed at that location.

+ NEW QUESTIONNAIRE

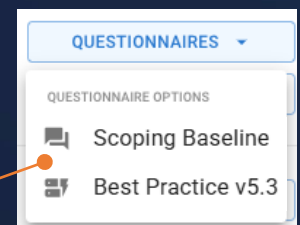

## **Adding Sites**

Location Name is where you can create a familiar name for your Site as opposed to just the address to help easily distinguish and identify.

This dropdown allows you to associate the various **Services** performed at this location. These services must already be selected in the **Services** section of the profile to appear here.

| - Location Name *         |          |                  |            |
|---------------------------|----------|------------------|------------|
| Burbank Facility          |          |                  |            |
|                           |          |                  |            |
| Address *                 |          |                  |            |
|                           |          |                  |            |
| Country                   | •        | State / Province | •          |
|                           |          |                  |            |
| City                      | -        | Postal Code *    |            |
| - Phone Number *          |          |                  |            |
| +1                        |          | Primary Contact  | *          |
| - Services                |          |                  |            |
| •                         | <b>^</b> |                  |            |
| Color                     | Î        |                  |            |
| Digital Intermediate (DI) |          | CLOSE            | ADD SITE > |
| DCP Replication           | K        |                  | Best       |
| Digital Cinema Mastering  | te       |                  | Practices  |
| 3D Effects                | le       |                  | Version    |
| Rotoscoping               |          |                  | 3/67       |

Upon clicking **+Site** you will be asked to provide information related to the location of the Site you are adding.

**Primary Contact** is selectable from a list of users invited by the administrator to the account under the **USERS** section of the company profile.

When complete, click Add Site.

## Adding Applications – Overview

The **Applications** that you add to your profile are either **In-house Developed** or **3rd Party Licensed Applications**.

Note you can only respond to the TPN Best Practice questionnaire for **In-House Developed Applications**.

| Apps (0)   |                       |         |       |          |          | +                       | АРР |
|------------|-----------------------|---------|-------|----------|----------|-------------------------|-----|
| In-house [ | Developed Application |         |       |          |          |                         |     |
| Shield     | Name                  |         | Sites |          | Services |                         |     |
|            |                       |         |       |          |          |                         |     |
| 3rd Party  | Licensed Application  |         |       |          |          |                         |     |
|            |                       |         |       |          |          |                         |     |
| Shield     | Name                  | Version | Sites | Services |          | Hardening<br>Guidelines |     |
|            |                       |         |       |          |          |                         |     |

33

| ✓ Versions |         |                                         |                         |         |                                                               |
|------------|---------|-----------------------------------------|-------------------------|---------|---------------------------------------------------------------|
| Shield     | Version | Hardening Guidelines                    | Status                  | Actions |                                                               |
| Ē          | 1       |                                         | Pending                 |         | BEGIN APPLICATION<br>BASELINE                                 |
|            | 2       |                                         | Pending                 |         | BEGIN APPLICATION<br>BASELINE                                 |
| (E)        | 3       | 3 TPN In-house App hardening guidelines | Self-Reporting Complete |         | QUESTIONNAIRES +<br>SCHEDULE ASSESSMENT<br>DOWNLOAD OPTIONS + |
|            | 4       |                                         | Pending                 |         | + NEW QUESTIONNAIRE                                           |

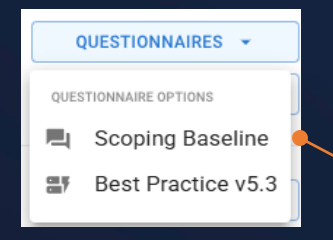

Just like Sites, the process to begin the TPN Best Practice questionnaire and Assessments follows the same workflow, by clicking **+ New Questionnaire**.

Scoping Baseline Questionnaire can be accessed under the Questionnaires dropdown list.

## **Adding Applications – Overview**

The **Shield** column will populate the current TPN Shield status for the Application. If you have added a 3<sup>rd</sup> party Licensed Application that is a TPN member, your profile will display the associated TPN Shield status.

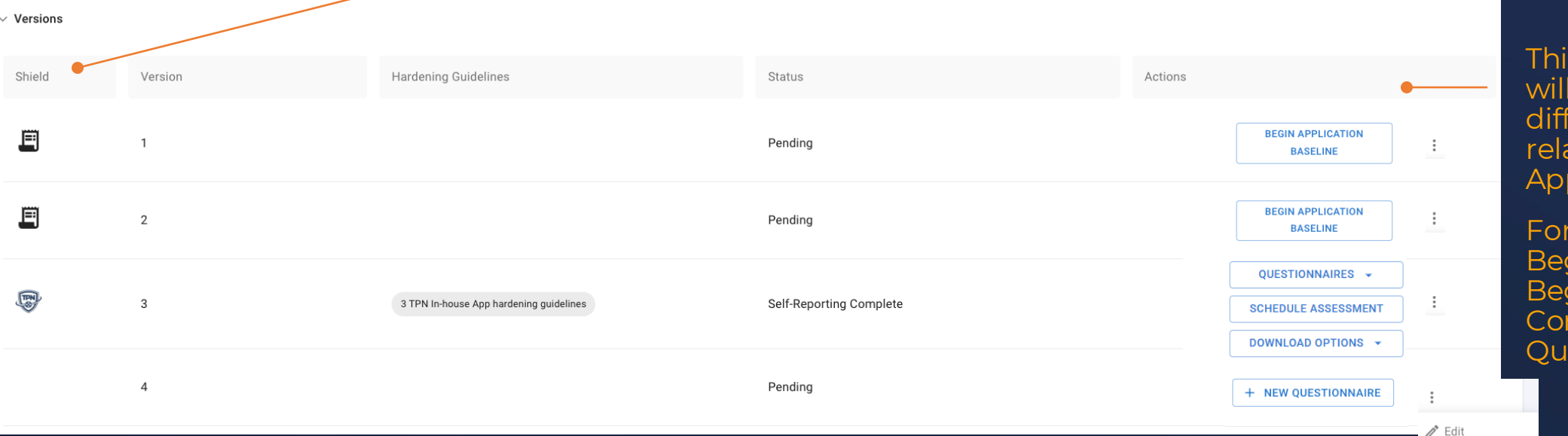

This **Actions** column will reflect the different actions related to the Application.

34

For example: Begin Questionnaire, Begin Site Baseline, Continue Questionnaire, etc.

📋 Delete

In the **Versions** drop-down, you will see the various versions of the App, one per row.

If you have uploaded Hardening Guidelines (per Version), they will be displayed in the **Hardening Guidelines** column and are downloadable by Content Owners and by the Assessor selected to perform the App Assessment. This **Status** column will change based on the different phases the Application is currently in.

If the Best Practices Questionnaire is in progress, for example, it will show how many questions have been answered.

## **Adding Applications - Overview**

You can add and manage both **In-house Developed** Applications and also **3rd-party Licensed** Applications (e.g., SaaS, PaaS, etc.) to your TPN+ Profile

| ✓ Apps (0)  |                       |         |       |          |          | +                       | АРР |
|-------------|-----------------------|---------|-------|----------|----------|-------------------------|-----|
| In-house [  | Developed Application |         |       |          |          |                         |     |
| Shield      | Name                  |         | Sites |          | Services |                         |     |
| 3rd Party I | Licensed Application  |         |       |          |          |                         |     |
| Shield      | Name                  | Version | Sites | Services |          | Hardening<br>Guidelines |     |

Clicking the **+ APP** button allows you to add and manage your in-house developed and 3rd-party Licensed Applications.

You can add new Applications or select preregistered Applications from the TPN+ Registry.

Both in-house and 3rd party Apps will require you to select the Application type (e.g., cloud services, transfer services etc.) and the versions that you provide or are licensing.

In-house developed apps will also indicate whether the app is licensable and/or used "as a service".

You will also identify which Service and Site is using that Application and Version if applicable.

## **Adding Applications**

To add Applications that

were developed in-

click + In-House

your Company, please

to add it to the TPN+

**Developed Application** 

house by

registry

#### Add Application

Would you like to create a new in-house application developed by you or add a licensed application?

An "in-house developed application" is developed and owned by your business. If you would like to add a version to your existing inhouse developed application please close this box and choose the edit icon for the desired application in your profile.

+ IN-HOUSE DEVELOPED APPLICATION

A 3rd-Party Licensed Application application is developed by a 3rd party and licensed by your company for use. Prior to adding a new licensed application, please first check the TPN+ directory to select it if available. If it is not available, please add it to the TPN+ directory.

×

+ 3RD PARTY LICENSED APPLICATION

To add a licensed

Application, please click + 3rd Party Licensed Application and either select the Application from the TPN+ registry, or if it is new to TPN+, please add it to the TPN+ registry.
# Adding In-house Developed Applications

First, provide the **Application Name**, then select from the **Application Types** dropdown.

Add a **brief description** of your Application. Please be aware that \_\_\_\_\_ this will be visible to Content Owners and other Service Providers if it is licensable.

|                                                                                                    | <ul> <li>Application Types*</li> </ul>                                            |                                |         |                         |      |
|----------------------------------------------------------------------------------------------------|-----------------------------------------------------------------------------------|--------------------------------|---------|-------------------------|------|
| Application Name *                                                                                                    |                                                                                   |                                |         |                         | -    |
| Description                                                                                                    | Cloud Services<br>Content Managerr<br>Creative Tool Suite                         | nent &<br>e                    | Distri  | bution Syst             | em   |
|                                                                                                    | Digital Supply Cha<br>Editing Software                                            | iin                            |         |                         |      |
| Indicate any/all deployed versions of the application.                                                                                                    | Office Tool Suite                                                                 |                                |         |                         |      |
| is your application available "As a Service"? Please note that "As a Service"<br>Type below and hit (ENTER) to add a version or versions                                                                                                    | is considered a version.                                                          | 0                              | Yes     | ● No                    |      |
| Versionat                                                                                                    |                                                                                   |                                |         |                         |      |
| versions^                                                                                                    |                                                                                   |                                |         |                         |      |
| Is this application licensable to other Service Propriet Please note that "Licensable Apps" will be visible for other Service P when filling out this form.                                                                                                    | oviders?<br>roviders to select                                                    | Yes                            |         | No<br>O                 |      |
| Is this application licensable to other Service Propriate Please note that "Licensable Apps" will be visible for other Service P when filling out this form.<br>List any 3rd party application integrations (eg: API integration directory or adding new.                                                                                                    | oviders?<br>roviders to select<br>on to your customize                            | Yes<br>•<br>ed app             | ) by se | No<br>O<br>earching the | TPN- |
| Is this application licensable to other Service Properties of the service of the service of the | oviders?<br>roviders to select<br>on to your customize<br>n. (i.e. do not include | Yes<br>•<br>ed app)<br>e cloud | ) by se | No<br>Cearching the     | TPN- |
| Is this application licensable to other Service Properties of the service of the service of the | oviders?<br>roviders to select<br>on to your customize<br>n. (i.e. do not include | Yes<br>•<br>e cloud            | ) by se | No<br>Cearching the     | TPN  |
| Is this application licensable to other Service Properties of the service of the service of the | oviders?<br>roviders to select<br>on to your customize<br>n. (i.e. do not include | Yes<br>•<br>e cloud            | ) by se | No<br>Cearching the     | TPN+ |

Create New Application

Select the **Application Type** from the dropdown list. You can make multiple selections here.

 $\times$ 

If you do not see the Application Type you need, please contact support@ttpn.org.

# Adding In-house Developed Applications

If your Application is available as a service, click **Yes**. "**As a Service**" will then appear in the **Versions** list.

Please add all other available Application -**Versions**.

Note that you must hit ENTER to add a version.

Click **Yes** if your Application is licensable to other Companies. Note that it will then be available to other TPN member Service Providers to select in their TPN profile as their licensed Application.

| Please provide the following details about y                                                                               | our in-house developed application.                                   |
|----------------------------------------------------------------------------------------------------|-----------------------------------------------------------------------|
| Application Name *                                                                                                    | Application Types*                                                    |
| Description                                                                                                    | Cloud Services<br>Digital Supply Chain<br>Editing Software            |
| Please be aware that this description will be visible to (                                                                 | Content Owners and                                                    |
| Type below and hit <u>ENTER</u> to add a version or version<br>Versions*                                                   | \$                                                                    |
| Is this application licensable to oth<br>Please note that "Licensable Apps" will be visible<br>when filling out this form. | er Service Providers? Yes No<br>for other Service Providers to select |
| List any 3rd party application integrations (<br>directory or adding new.                                                  | eg: API integration to your customized app) by searching the TPN+     |
| + Add New                                                                                                    |                                                                       |
|                                                                                                    | st this application. (i.e. do not include cloud instances)            |
| Indicate which Site locations operate or hos                                                                               |                                                                       |
| Indicate which Site locations operate or hos                                                                               |                                                                       |

If your Application is integrated with any other 3rd-party Applications, click **Add New** and search in the TPN+ registry or add a new Application. See the next slide for instructions.

Use these dropdowns to list which of your **Sites** and **Services** use this Application.

#### Adding In-house Developed Applications – 3rd Party Integrations

After clicking **Add New** you will search in the TPN+ registry or add a new Application.

If you are selecting your 3<sup>rd</sup> party integrated Application from the TPN+ Registry, the **Company** and **Application** boxes will assist your search of the TPN+ Registry. Once the Company and Application are selected, please **select version/s** and **save** to list in your Application profile.

If the **version** you are using does not already exist in the TPN+ Registry, please click **+Add New Version** and TPN will contact the Application Owner to verify and add the requested version. TPN will advise you when available for your selection.

To add a new Application to the TPN+ Registry, please click **Add It To Our Directory,** add the Company and Application name and type, and Version/s and click Save. You may then select the new Application and save to your Profile.

| Add new 3rd Party                                                                                                 | y Licensed Application                                                                                               |                          | > |
|----------------------------------------------------------------------------------------------------|----------------------------------------------------------------------------------------------------|--------------------------|---|
| Company Name *                                                                                                    | Q Application Name *                                                                                                 | Application Types*       | • |
|                                                                                                    |                                                                                                    |                          |   |
| dicate any/all deployed v                                                                                         | versions of the application.                                                                                         |                          |   |
| ndicate any/all deployed v<br>your application available "As a                                                    | versions of the application.<br>a Service"? Please note that "As a Service" is considere                             | d a version. 🔵 Yes 💿 No  |   |
| ndicate any/all deployed to a your application available *As a your application and hit ENTER to ad               | versions of the application.<br>a Service"? Please note that "As a Service" is considere<br>1d a version or versions | d a version. 🔿 Yes 💿 No  |   |
| ndicate any/all deployed so<br>your application available "As a<br>ype below and hit (ENTER) to ad<br>Versions*   | versions of the application.<br>a Service"? Please note that "As a Service" is considere<br>Id a version or versions | d a version. 🔿 Yes 💿 No  |   |
| ndicate any/all deployed so<br>syour application available "As in<br>ype below and hit (ENTER) to ad<br>Versions* | versions of the application.<br>a Service"? Please note that "As a Service" is considere<br>Id a version or versions | rd a version. 🔿 Yes 💿 No |   |

Search the TPN+ Registry & Add 3rd party Applications

X

Search the directory to find 3rd party applications. You can search by the name of the company (e.g. Adobe), or the application itself (e.g. Premiere).

This star denotes a TPN+ member Company

| Company                        | Application             | Application Types            |
|--------------------------------|-------------------------|------------------------------|
| Company                        | Application             | +                            |
| Melody SP3                     | Melody Application      | Select Version               |
| Kelody Service Provider        | Melody standalone app 1 | 4 + ADD<br>+ Add New Version |
| Melody Service Provider        | Melody standalone app 2 | Select Version 👻             |
| Melody Service Provider        | Melody standalone app 3 | Select Version 👻             |
| Davids VFX                     | Му Арр                  | Select Version 👻             |
| K                              | 1 2 3 4 5 8             | 3 <b>&gt; &gt;</b> 1         |
| Selected Applications:<br>None |                         |                              |
|                                |                         | CANCEL                       |

# Adding In-house Developed Applications

40

| Congratulations on adding your new in-house developed application | ×     |   | After you have saved                                            |
|-------------------------------------------------------------------|-------|---|-----------------------------------------------------------------|
| You can now edit your application and hardening guidelines.       |       | • | App, you will see this confirmation message.                    |
|                                                                   | CLOSE |   | To add <b>Hardening</b><br><b>Guidelines</b> , see next slides. |

## Adding In-house Developed Applications – Hardening Guidelines & Edits

| In-house Dev                    | veloped Application                                                                       |                                                                                                    |                                                                                                    |                                                              |   |
|---------------------------------|-------------------------------------------------------------------------------------------|----------------------------------------------------------------------------------------------------|----------------------------------------------------------------------------------------------------|--------------------------------------------------------------|---|
| Shield                          | Name                                                                                      | Sit                                                                                                    | és                                                                                                    | Services                                                     |   |
|                                 | Cloud Services App                                                                        | B<br>M<br>M                                                                                                    | ade House<br>elody Ruby Lane<br>elody Main Street                                                                                                    | Dubbing<br>Subtifling/Captioning                             | 1 |
| >                               | Versions                                                                                  |                                                                                                    |                                                                                                    |                                                              |   |
| the l<br>an ma<br>dd N<br>ardei | Edit screen, you<br>ake edits or click<br><b>ew</b> to upload<br><b>hing Guidelines</b> . | Indicate any/all deploy<br>Is your application available<br>Type below and hit ENTER<br>Versions*<br>4.5 As a Service<br>Hardening Guidelines<br>+ Add New | yed versions of the application.<br>e "As a Service"? Please note that "As a Service" i<br>to add a version or versions<br>Add new Hardening Guidelines to | s considered a version.   Yes No  No  TPN Cloud Services App | × |
| nter t<br>1e Ha                 | he <b>name</b> and <b>vers</b><br>rdening Guidelines                                      | ion of<br>5, upload                                                                                                    | Hardening Guidelines Name *                                                                                                    | 4.5                                                          | • |

Enter the **name** and **version** of the Hardening Guidelines, upload the file by clicking to upload or \_\_\_\_\_ drag and drop the file here.

С

| <ul> <li>Hardening Guidelin</li> <li>TPN Cloud Ser</li> </ul> | es Name *<br>rvices App Hardening Guidelines | Version<br>4.5         |                  |        |
|---------------------------------------------------------------|----------------------------------------------|------------------------|------------------|--------|
| Aaximum File size                                             | is 50MB                                      |                        |                  |        |
|                                                               | Upload o                                     | r Drop file here       |                  |        |
|                                                               |                                              |                        | •                |        |
| Preview                                                       | Name                                         | User                   | Uploaded         | -      |
|                                                               | Hardening Guidelines Test<br>Doc.docx        | Melody<br>Giambastiani | 07/07/2023 05:26 | Î      |
|                                                               |                                              |                        | CANCEL           | UPLOAD |

#### To add **Hardening Guidelines**, **add a new Version** or **make other changes** to your Application, first click this pencil icon to Edit.

Once the **Hardening Guidelines** file shows here, click **Upload** then **Save Application**.

Note that **Content Owners** and any **Service Provider** who has listed your licensable Application in their own TPN+ profile will be able to **download** the Hardening Guidelines

# Adding 3rd Party Licensed Apps

#### Add Application

Would you like to create a new in-house application developed by you or add a licensed application?

An "in-house developed application" is developed and owned by your business. If you would like to add a version to your existing inhouse developed application please close this box and choose the edit icon for the desired application in your profile. A 3rd-Party Licensed Application application is developed by a 3rd party and licensed by your company for use. Prior to adding a new licensed application, please first check the TPN+ directory to select it if available. If it is not available, please add it to the TPN+ directory.

+ IN-HOUSE DEVELOPED APPLICATION

+ 3RD PARTY LICENSED APPLICATION

×

#### This star denotes a TPN member Company

A blue star next to the Company name means it is a TPN Member who has either self-reported their security status or been assessed on TPN+. The TPN Blue or Gold Shield will be displayed in your TPN+ profile if you select this one of these Applications.

#### To add licensed **Applications**, you will first search by **Company**, **Application** and/or **Application Types** in the existing TPN+ registry.

Once located and selected, please also select the **Version** that you are using. You cannot **Save** until you have done this.

See next slide for more instructions regarding Versions.

#### Search the TPN+ Registry & Add 3rd party Applications

Search the directory to find 3rd party applications. You can search by the name of the company (e.g. Adobe), or the application itself (e.g. Premiere).

This star denotes a TPN member Company

| Company                  | Application             | Application Types 🗸 |
|--------------------------|-------------------------|---------------------|
| Company                  | Application             | +                   |
| Crystal Test June 2023   | melody                  | Select Version 👻    |
| Crystal Test June 2023   | Melody                  | Select Version 👻    |
| *Melody Service Provider | Melody App              | Select Version -    |
| Melody SP3               | Melody Application      | Select Version -    |
| *Melody Service Provider | Melody standalone app 1 | Select Version 👻    |
| ١< <                     | 1 6 7 8 13              | > <b>&gt;</b>       |
|                          |                         | < BACK CANCEL       |

42

Х

# Adding 3rd Party Licensed Apps

Search the TPN+ Registry & Add Licensed Applications

Search the directory to find licensed applications. You can search by the name of the company (e.g. Adobe), or the application itself (e.g. Premiere).

| Application                                        | +                                                                           | /                                                                                                    |
|----------------------------------------------------|-----------------------------------------------------------------------------|----------------------------------------------------------------------------------------------------|
| testing custom                                     | Select Version —                                                            | • •                                                                                                    |
| e application you are looking for?                 | 1                                                                           | + ADD                                                                                                    |
| e application you are looking for . ADD IT         | 2                                                                           | + ADD                                                                                                    |
| $ \langle \langle 1 \rangle \rangle \rightarrow  $ | 3                                                                           | + ADD                                                                                                    |
|                                                    | + Request Ne                                                                | w Version                                                                                                    |
|                                                    |                                                                             |                                                                                                    |
|                                                    | K BACK CA                                                                   | ANCEL SAVE                                                                                                    |
|                                                    | Application<br>testing custom<br>le application you are looking for? ADD IT | Application +<br>testing custom<br>le application you are looking for? ADD IT TO 0<br>I  2<br>3<br>+ Request Ne<br>CA |

You will select the Version of the App here or click **+Request New Version** to add a version not yet in the TPN+ registry.

×

If a New Version is requested for an owned Application (with Blue Star), TPN will contact the App Owner to verify and add the requested version and will let you know when it is available for you to select.

| Request New Version                                                                                                 | ×       |
|----------------------------------------------------------------------------------------------------|---------|
| Please enter the version you wish to request.                                                                       |         |
| Please note that your name, email address, and company's name will be shared with the Application Own<br>awareness. | er for  |
| 2                                                                                                    |         |
| CANCEL REQUEST                                                                                                    | VERSION |

| earch the directory to find 3<br>pplication itself (e.g. Premi<br>his star denotes a TPN member Co | rd party applications. You can search by<br>ere).<br>ampany | r the name of the company (e.g. Adobe), or the |
|----------------------------------------------------------------------------------------------------|-------------------------------------------------------------|------------------------------------------------|
| Company                                                                                            | Application                                                 | Application Types +                            |
| Company                                                                                            | Application                                                 | +                                              |
| Anne                                                                                               | A Ann                                                       | Salast Varian                                  |
| New Version Reque                                                                                  | bated                                                       | >                                              |
|                                                                                                    |                                                             |                                                |
| ON has been estilized of us                                                                        | in reserve to face                                          |                                                |
| PN has been notified of you<br>rystal Test Adobe: Version                                          | ur request for:<br>4                                        |                                                |
| PN has been notified of you<br>rystal Test Adobe: Version -                                        | ur request for:<br>4                                        | CLOSE                                          |
| PN has been notified of you<br>rystal Test Adobe: Version -                                        | ur request for:<br>4                                        | CLOSE                                          |
| PN has been notified of you<br>crystal Test Adobe: Version<br>Non-member                           | ur request for:<br>4<br>App name                            | CLOSE<br>Select Version +                      |
| PN has been notified of yor<br>rystal Test Adobe: Version<br>Non-member<br>Non-member              | ur request for:<br>4<br>App name<br>App Name                | CLOSE<br>Select Version +<br>Select Version +  |
| PN has been notified of yor<br>rystal Test Adobe: Version<br>Non-member<br>Non-member              | App name App Name IC < 1 2 3 4 5 -                          | CLOSE<br>Select Version +<br>Select Version +  |

Use these drop downs to list where you use this App and for which Services.

If you are adding more than one Version, you will have to repeat this for each Version. (Go back to **+ 3rd Party Licensed Application**.)

| Sites and Services for TMT Insights testing custom 1                                 | ×                       |
|--------------------------------------------------------------------------------------|-------------------------|
| Indicate which Site locations operate or host this application. (i.e. do not include | cloud instances)        |
| Sites                                                                                | •                       |
| Services                                                                             | •                       |
|                                                                                      | CANCEL SAVE APPLICATION |

# **Adding Certifications**

#### **Non-TPN Certifications accepted:**

ISO 27001: 2013 & 2022, AICPA Soc2 Type 2, CSA STAR Level 1 & 2, and TPN Legacy Certificates

Clicking the **+ CERTIFICATION** allows

you to upload an accepted non-TPN certificate or a legacy TPN certificate by selecting the control framework from the drop-down list and linking it to the applicable previously registered Site and Application.

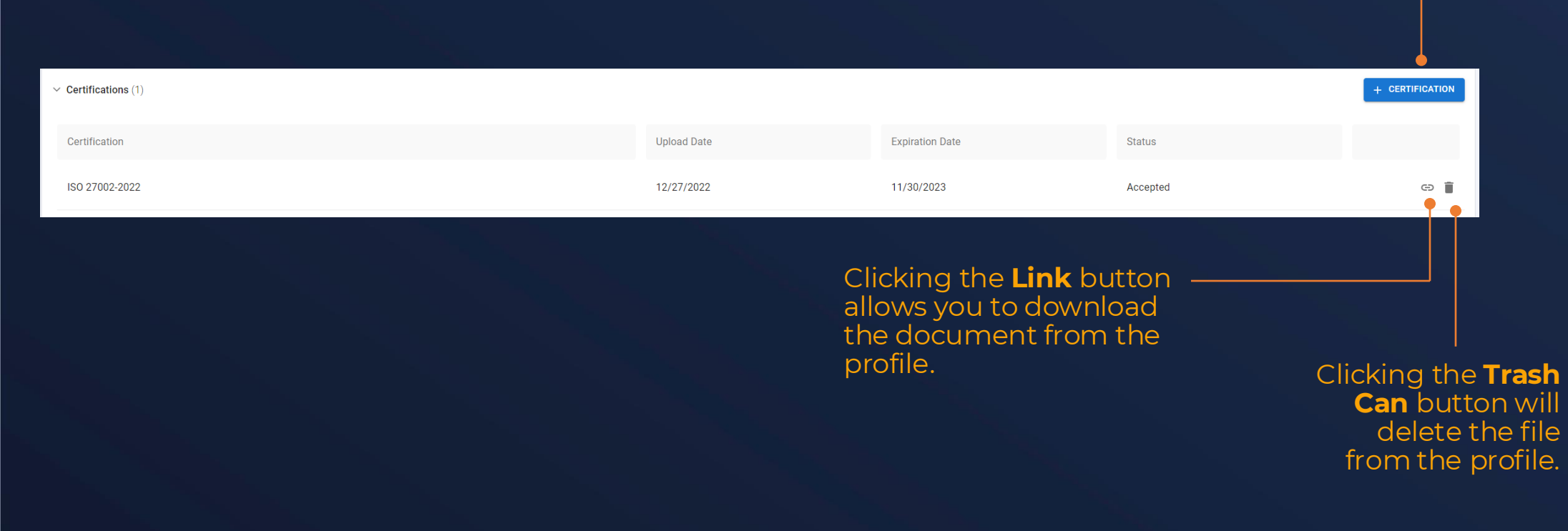

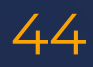

# **Adding Certifications**

Drag the file from your computer or click on the box to bring up a file browser to find the file on your computer.

Provide the start and end date of the certificate you uploaded.

Certificates that are not valid will be rejected by TPN.

| ISO 27002-2022: 2022 |                           |                        |                  |   |  |  |  |  |  |
|----------------------|---------------------------|------------------------|------------------|---|--|--|--|--|--|
| aximum File size is  | s 50MB                    |                        |                  |   |  |  |  |  |  |
| •                    | Upload o                  | r Drop file here       |                  |   |  |  |  |  |  |
| Preview              | Name                      | User                   | Uploaded         | - |  |  |  |  |  |
|                      | ISO_27001_Certificate.png | Melody<br>Giambastiani | 07/12/2023 07:23 | Î |  |  |  |  |  |
| Start Date           | End Date04/03/2026        |                        |                  |   |  |  |  |  |  |
| Sites                |                           |                        |                  | - |  |  |  |  |  |
| Applications         |                           |                        |                  | • |  |  |  |  |  |

Choose from a list of accepted certifications to upload the evidence against.

Select the list of Sites and Applications for which the uploaded certificate or TPN legacy assessment applies.

Remember those Sites and Apps must be selected in your profile prior to making this association.

#### **Adding Documents**

You may use Documents to upload your TPN legacy assessment and remediation PDFs along with any other document type that will be useful for Content Owners to understand your security status.

Clicking the **+ DOCUMENT** button allows you to upload a new document.

| ✓ Documents (1)                                                                                                    |                                                                                                  | + DOCUMENT                                                                                  |
|----------------------------------------------------------------------------------------------------|--------------------------------------------------------------------------------------------------|---------------------------------------------------------------------------------------------|
| Document                                                                                                    | Upload Date                                                                                      |                                                                                             |
| 2021 TPN Assessment - Los Angeles                                                                                                    | 12/28/2022                                                                                       | G⊃ 1                                                                                        |
| Please be advised that documents uploaded to this<br>section, including your Legacy TPN Assessment Reports,<br>will not be watermarked upon user download - this<br>includes Content Owners. <b>If you require watermarking,</b><br><b>please direct Content Owners to the TPN Box</b><br><b>account.</b> | Clicking the <b>Link</b> button —<br>allows you to download<br>the document from the<br>profile. | Clicking the <b>Trash</b><br><b>Can</b> button will<br>delete the file<br>from the profile. |

46

## **Adding Documents**

Enter the name of the document to be uploaded.

A summary of the document you have prepared for upload will display here.

| Description *                                                      |                                                                              |                                                              |                                                              |                                           |  |  |  |  |  |
|--------------------------------------------------------------------|------------------------------------------------------------------------------|--------------------------------------------------------------|--------------------------------------------------------------|-------------------------------------------|--|--|--|--|--|
| Sample Document                                                    |                                                                              |                                                              |                                                              |                                           |  |  |  |  |  |
| ximum File size                                                    | is 50MB                                                                      |                                                              |                                                              |                                           |  |  |  |  |  |
|                                                                    |                                                                              |                                                              |                                                              |                                           |  |  |  |  |  |
|                                                                    |                                                                              | Upload or Drop file he                                       | re                                                           | •                                         |  |  |  |  |  |
|                                                                    |                                                                              |                                                              |                                                              |                                           |  |  |  |  |  |
|                                                                    |                                                                              |                                                              |                                                              |                                           |  |  |  |  |  |
| Preview                                                            | Name                                                                         | User                                                         | Uploaded                                                     |                                           |  |  |  |  |  |
|                                                                    | 2022 Legacy                                                                  | Melody                                                       | 08/24/2023                                                   | -                                         |  |  |  |  |  |
|                                                                    | Assessment.docx                                                              | Giambastiani                                                 | 04:54                                                        |                                           |  |  |  |  |  |
| ase be advised tha<br>vnloadthis includ<br>ites<br>Biscotti Post @ | t documents uploaded to this section<br>es Content Owners. If you require wa | n, including your Legacy TPI<br>termarking, please direct Co | N Assessment Reports, will n<br>ontent Owners to the TPN Box | ot be watermarked upon user<br>« account. |  |  |  |  |  |
| ervices                                                            |                                                                              |                                                              |                                                              |                                           |  |  |  |  |  |
| Dubbing 😒                                                          |                                                                              |                                                              |                                                              |                                           |  |  |  |  |  |
|                                                                    |                                                                              |                                                              |                                                              |                                           |  |  |  |  |  |
| pplications                                                        | Service Riscotti Ann 1                                                       |                                                              |                                                              |                                           |  |  |  |  |  |
| Biscotti App As                                                    | a service S Biscotti App 1                                                   |                                                              |                                                              |                                           |  |  |  |  |  |

# Drag your file from your computer or click on the box to bring up a file browser to find the file on

47

You can associate the document to Sites, Services, Applications as needed.

your computer.

Click the upload button to begin uploading the document(s). Service Provider: Answering TPN Best Practices Questionnaire

# New Questionnaire + Scoping Baseline Questionnaire

| O The Row                                                                                                    | Dubbing -                                         | + NEW QUESTIONNAIR                                                                         | E                                                                                                    | 49                                                          |
|----------------------------------------------------------------------------------------------------|---------------------------------------------------|--------------------------------------------------------------------------------------------|----------------------------------------------------------------------------------------------------|-------------------------------------------------------------|
| Site Scoping Baseline SB-1.0 Site Scoping Baseline SB-1.0 Site Scoping Baseline SB-1.0 Site Scoping Baseline 1. Number of Employees Select the number of full and part time employees supporting the site or application being assessed. Provide additional details, unch as appointent number and percentages of relevant employee spee. |                                                   | Once a<br>created<br><b>Questi</b><br>procee<br>Scopin<br>Questi                           | new Site or Ap<br>d, you can click<br><b>onnaire</b> button<br>d, starting with<br>g Baseline<br>onnaire. | p is<br>the <b>+ New</b><br>to<br>your                      |
| 2. Work From Home (WFir) or Remote Workers                                                                                                    |                                                   | You can click<br>anywhere in                                                               | ils                                                                                                    | ×                                                           |
|                                                                                                    |                                                   | the Site or App<br>row to open<br>the side panel<br>which shows<br>site/app<br>details and | Sample Report<br>in Address<br>ountry 12345<br>nam<br>nam+SP@motionpictures.org                           | ¢                                                           |
|                                                                                                    |                                                   | other<br>associated<br>info, including                                                     | Music Recording Digital Archive                                                                           | Subtitling                                                  |
| 15. Key Delivery Messages (KDM) for Digital Cinema Packages (DCP)         16. Zero Trust Architecture (ZTA)         17. Artificial Intelligence (AI) and/or Machine Learning (ML)                                                                                                    |                                                   | the status and version of your                                                             | Questionnaire v5.3<br>Assessment Complete<br>Questionnaire Expired                                        | NEW QUESTIONNAIRE      QUESTIONNAIRES      DOWNLOAD OPTIONS |
| Click "Save and Continue" to make sure<br>saved. This will scope the questions in t<br>Questionnaire                                                                                                    | e Baseline responses are<br>the TPN Best Practice | Certificate                                                                                | es                                                                                                    |                                                             |

#### **TPN Best Practices Process Overview**

In the top right-hand corner of the TPN Best Practice Questionnaire screen you are able to click down and see this progress list as your Site or Application moves through the TPN+ platform to Blue or Gold Shield status including remediation management.

The assigned Assessor has accepted the request -

The Assessor has officially begun the assessment

TPN completed the assessment and Service Provider can enter remediation plans

Remediation plans entered and the \_ TPN Gold Shield awarded

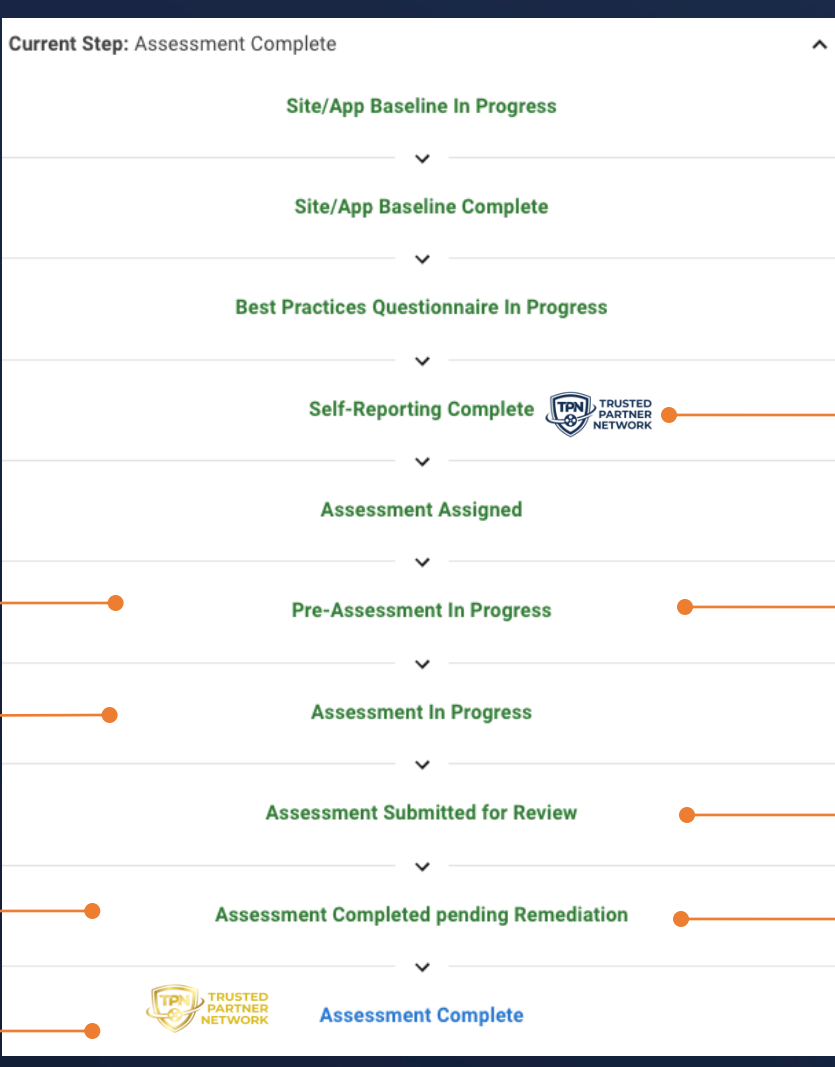

Note that if you wish to complete the TPN Questionnaire over time, your entries will auto-save and you may return to it from your profile screen at any time.

The Questionnaire is locked and published and the **TPN Blue Shield** is awarded

The Questionnaire is unlocked for changes and discussions between Assessor and Service Provider begin.

The Assessor has submitted the final assessment to TPN for review

The Service Provider begins remediation on any open findings.

The following Legend items are applicable when editing or viewing your **Blue Shield Questionnaire**:

This symbol denotes a Best Practice question, all other questions are Additional Recommendations

This answer was prepopulated based on the associated non-TPN certificate you uploaded

Hovering over this icon on a question will explain why the question is being displayed

| Leg | Legend ^                      |  |  |  |  |  |  |
|-----|-------------------------------|--|--|--|--|--|--|
| • 😭 | Best Practice Question        |  |  |  |  |  |  |
|     | Unanswered Question           |  |  |  |  |  |  |
|     | Answered ●                    |  |  |  |  |  |  |
| • 🖹 | Satisfied by Certificate      |  |  |  |  |  |  |
|     | For Review                    |  |  |  |  |  |  |
| • • | Question Visible Due to Logic |  |  |  |  |  |  |
| P   | Question has Comments         |  |  |  |  |  |  |

A response meets Best Practice requirements

A response does not meet the Best Practice requirements (i.e., is not Fully Implemented) and needs review by Content Owner

Tip : multiple TPN Users can answer the Questionnaire concurrently if needed

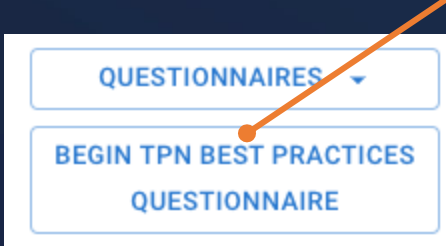

Upon completion of the Scoping
Baseline Questionnaire the profile will
now show an action button to Begin
TPN Best Practices Questionnaire.
Click this button to start your TPN Best
Practices Questionnaire. You can click
the Questionnaires dropdown list to
access your Site/App Scoping Baseline
Questionnaire.

Expand this pane to see the overall progress of your Site or Application.

52

This quick navigation pane allows you to explore and move around the Best Practices without needing to follow a linear order.

The Legend is always visible to identify what different colors and icons represent regarding the various states of your responses and any assessment or remediation states.

Best Practices are minimum requirements where all components need to be fully met to fulfill the overall Best Practice.

Ouestion has Comment

 Additional Recommendations are supplemental recommendations for Best Practices implementation. These are not requirements.

Best Practice questions are illustrated by this icon marking the difference between • questions related to Best Practices and Additional Recommendations. See definitions below.

Each question begins as a white background. As you respond the questions will change color for easy reference based on the legend.

| ~  | TON Deat Death and Occurring                                                                                                    | Current Step: Best Practices Questionnaire In Progress  |                                                        |      |
|----|----------------------------------------------------------------------------------------------------|---------------------------------------------------------|--------------------------------------------------------|------|
| >  | IPN Best Practices Questionnaire                                                                                                    |                                                         | -                                                      | 1/82 |
|    | OR-1.0 Information Security Management                                                                                                    |                                                         | Current Best Practice: Information Security Management | ,    |
|    | Establish, regularly review, and update upon key changes, an Information Security Management System (ISMS), Infor                                                                                                    | OR. Organizational Security                             |                                                        |      |
|    |                                                                                                    | v More                                                  | 1. Policies & Procedures                               | ,    |
|    | Do you have a formal, documented Information Security Management System (ISMS), Inf                                                                                                    | ormation Security Manual (ISM), or Information Security | 0. Information Security Management                     | 1/   |
|    | Policy (ISP), which includes the following?                                                                                                    |                                                         | 1. Acceptable Use Policy                               | 0)   |
| st | Select which of the below apply:                                                                                                    |                                                         | 2. Business Continuity Plan                            | 0    |
|    | If ALL components are met: choose rully implemented and upload relevant evidence.<br>If SOME of the components are met: choose YES for each line that is implemented, provide additional details, and up<br>SUME of the components are met: choose rully implemented and upload relevant evidence. | load relevant evidence.                                 | 3. Disaster Recovery Plan                              | 0    |
|    | <ul> <li>If you have implemented a compensating control, choose C/C for each line and provide additional details.</li> <li>For each line that is Not implemented for this assessment, choose N/I for each line and provide additional details.</li> </ul>                                          | s.                                                      | 4. Data & Assets                                       |      |
|    | <ul> <li>For each line that is not applicable to this assessment, choose iv A for each line and provide additional details.</li> <li>If NONE of the components are met: choose Not implemented and provide additional details.</li> </ul>                                                          |                                                         | 2. Risk Management                                     |      |
|    | IT this control does NUT APPEY to your site of Application: choose Not Applicable and provide additional details.                                                                                                    | Additional Details (i)                                  | 3. Personnel Security                                  | ``   |
|    | V Fully Implemented                                                                                                    |                                                         | 4. Incident Response                                   |      |
|    | Regular reviews of your ISMS, ISM, or ISP                                                                                                    |                                                         | 5. Artificial Intelligence & Machine Learning          |      |
|    | Updated upon key changes                                                                                                    |                                                         | OP. Operational Security                               |      |
|    | Approved by leadership of your organization                                                                                                    |                                                         | PS. Physical Security                                  |      |
|    | Control Framework                                                                                                    |                                                         | TS. Technical Security                                 | ,    |
|    | Governance, Risk, and Compliance (GRC)                                                                                                    |                                                         |                                                        |      |
|    | Not Implemented                                                                                                    |                                                         | D. UPLOAD CERTIFICATION                                |      |
|    | Not Applicable                                                                                                    |                                                         |                                                        |      |
|    |                                                                                                    | () ATTACHMENTS (0)                                      | Legend                                                 |      |
|    |                                                                                                    |                                                         | Best Practice Question                                 |      |
|    |                                                                                                    | Last Updated By sami test 01/14/2025 16:33              | Unanswered Question                                    |      |
|    |                                                                                                    |                                                         | Answered                                               |      |
|    | Does your information Security Management System (ISMS), Information Security Manual (IS<br>following?                                                                                                    | M), or information Security Policy (ISP) include the O  | Satisfied by Certificate                               |      |
|    |                                                                                                    |                                                         | For Review                                             |      |
|    |                                                                                                    |                                                         | Question Visible Due to Logic                          |      |
|    |                                                                                                    |                                                         |                                                        |      |

If your answers meet all the Best Practice requirements, the screen will turn green when you click **Save and Continue** to illustrate that the answer meets the Best Practices.

| Do you have a formal, documented Information Security Management System (ISMS), Information Security Manual (ISM), or Information Security Policy (ISP), which includes the following?                                                                                                    |                                          |      |  |  |  |
|----------------------------------------------------------------------------------------------------|------------------------------------------|------|--|--|--|
| Select which of the below apply:<br>If ALL components are met: choose Fully Implemented and upload relevant evidence.<br>If SOME of the components are met: choose YES for each line that is implemented, provide additional details, and u<br>If you have implemented a Compensating Control, choose C/C for each line and provide additional details.<br>For each line that is Not Implemented for this assessment, choose N/I for each line and provide additional details<br>For each line that is Not Applicable to this assessment, choose N/A for each line and provide additional details<br>If NONE of the components are met: choose Not Implemented and provide additional details.<br>If this control does NOT APPLY to your Site or Application: choose Not Applicable and provide additional details. | upload relevant evidence.<br>ails.<br>s. |      |  |  |  |
| YES C/C N/I N/A                                                                                                    | Additional Details 🛈                     | _    |  |  |  |
| Fully Implemented                                                                                                    |                                          |      |  |  |  |
| Regular reviews of your ISMS, ISM, or ISP                                                                                                    |                                          |      |  |  |  |
| Updated upon key changes                                                                                                    |                                          |      |  |  |  |
| Approved by leadership of your organization                                                                                                    |                                          |      |  |  |  |
| Control Framework                                                                                                    |                                          |      |  |  |  |
| Governance, Risk, and Compliance (GRC)                                                                                                    |                                          |      |  |  |  |
| Ot Implemented                                                                                                    |                                          |      |  |  |  |
| Not Applicable                                                                                                    |                                          |      |  |  |  |
|                                                                                                    | ATTACHMENTS (                            | ••   |  |  |  |
|                                                                                                    | SAVE AND CONTINUE                        | > _  |  |  |  |
|                                                                                                    | Last Updated By sami test 01/14/2025 1   | 6:33 |  |  |  |

**Tip:** Including details and context in the "additional details" text box can be helpful to the Content Owners. If you proceed with a TPN Assessment, this info can also make for a smoother and more efficient process.

Additional details can include an explanation of what is/isn't implemented or not applicable, other compensating controls in place, what evidence is uploaded, etc.

Each question provides these prompts to assist you.

Each question has an "additional details" box for you to provide context regarding your response (optional).

Please pay attention to the box prompt as some questions may have a particular type of evidence to be provided.

You can attach multiple files of supporting evidence against each question.

A full audit log of all changes are kept, and the last user who modified this response will always be shown with a time and date stamp.

Please take note of the acceptable types of evidence

Upload attachments to question: Do you have an established Receiving process to receive physical client assets, which includes the following?

Types of Evidence: Documents (Policy, Process, Org Chart, Framework, Handbook/Manual), Records (Log), Diagrams (Data/Workflow), Photographs or Screenshots

Maximum File size is 50MB

|         |                         | Upload or Drop file(s) h | ere                 |           | •    |
|---------|-------------------------|--------------------------|---------------------|-----------|------|
| Preview | Name                    | User                     | Uploaded            | Is Public | -    |
|         | Sample<br>evidence.docx | Melody<br>Giambastiani   | 08/24/2023<br>04:39 | • 🗹       | 4    |
|         |                         |                          |                     | CLOSE     | SAVE |

After clicking **Attachments** on the previous screen, this window will appear.

×

Simply drag your file from your computer or click on the box to bring up a file browser to find the file on your computer.

A summary of the evidence associated with this question you've uploaded will display here.

Note that if you've dragged or selected multiple documents to be uploaded, all files will display here.

There is a file size limit of 50MB.

If you check "Is Public", the Content Owner will be able to view this public evidence. <u>Only</u> the Content Owner members, the assigned TPN Assessor, and TPN can see the files marked public.

| Responses with a       |   |
|------------------------|---|
| yellow screen indicate |   |
| that the provided      |   |
| answer may need        |   |
| further review by the  | Θ |
| Content Owner          | M |
|                        |   |

| ହ                                     | Do y<br>Poli                                        | you<br>icy                                                       | hav<br>(ISP                                                               | e a f<br>), wh                                                            | ormal, documented Information Security Management System (ISMS), Inf<br>iich includes the following?                                                                                                    | ormation Security Manual (ISM), or Information Security 🛛 🕑 🗹 |
|---------------------------------------|-----------------------------------------------------|------------------------------------------------------------------|---------------------------------------------------------------------------|---------------------------------------------------------------------------|----------------------------------------------------------------------------------------------------|---------------------------------------------------------------|
| Sele<br>If A<br>If S<br>If N<br>If th | ect w<br>LL c<br>OME<br>If yo<br>For<br>For<br>IONE | whick<br>comp<br>E of t<br>ou h<br>eac<br>eac<br>E of t<br>ontro | h of t<br>oner<br>the co<br>ave ii<br>h line<br>h line<br>the co<br>ol do | he belo<br>its are<br>ompor<br>plem<br>that i<br>that i<br>ompon<br>es NO | ow apply:<br>met: choose Fully Implemented and upload relevant evidence.<br>nents are met: choose YES for each line that is implemented, provide additional details, and up<br>nented a Compensating Control, choose C/C for each line and provide additional details.<br>s Not Implemented for this assessment, choose N/I for each line and provide additional details.<br>s Not Applicable to this assessment, choose N/A for each line and provide additional details.<br>T APPLY to your Site or Application: choose Not Applicable and provide additional details. | load relevant evidence.<br>is.                                |
| YE                                    | s c                                                 | :/C                                                              | N/I                                                                       | N/A                                                                       |                                                                                                    | Additional Details 🛈                                          |
|                                       |                                                     |                                                                  |                                                                           |                                                                           | Fully Implemented                                                                                                    |                                                               |
|                                       |                                                     |                                                                  | ~                                                                         |                                                                           | Regular reviews of your ISMS, ISM, or ISP                                                                                                    |                                                               |
|                                       |                                                     |                                                                  | ~                                                                         |                                                                           | Updated upon key changes                                                                                                    |                                                               |
|                                       |                                                     |                                                                  | ~                                                                         |                                                                           | Approved by leadership of your organization                                                                                                    |                                                               |
|                                       |                                                     | $\checkmark$                                                     |                                                                           |                                                                           | Control Framework                                                                                                    |                                                               |
|                                       |                                                     |                                                                  | ~                                                                         |                                                                           | Governance, Risk, and Compliance (GRC)                                                                                                    |                                                               |
|                                       |                                                     |                                                                  |                                                                           |                                                                           | Not implemented                                                                                                    |                                                               |
|                                       |                                                     |                                                                  |                                                                           |                                                                           | Not Applicable                                                                                                    |                                                               |
|                                       |                                                     |                                                                  |                                                                           |                                                                           |                                                                                                    | I ATTACHMENTS (0)                                             |
|                                       |                                                     |                                                                  |                                                                           |                                                                           |                                                                                                    | SAVE AND CONTINUE >                                           |

Tip: If you select Not Applicable or Not Implemented, automated questionnaire logic will remove subsequent
 questions covering that area. Please make sure that you only select Not Applicable if you are sure this is the correct indication.

55

TPN+ has logic to ensure that where possible you are not asked redundant questions. The **eye icon** illustrates that you are

being shown this

question.

question based on the response to a previous

Moving the mouse over this icon will display the

question is being asked.

reason a particular

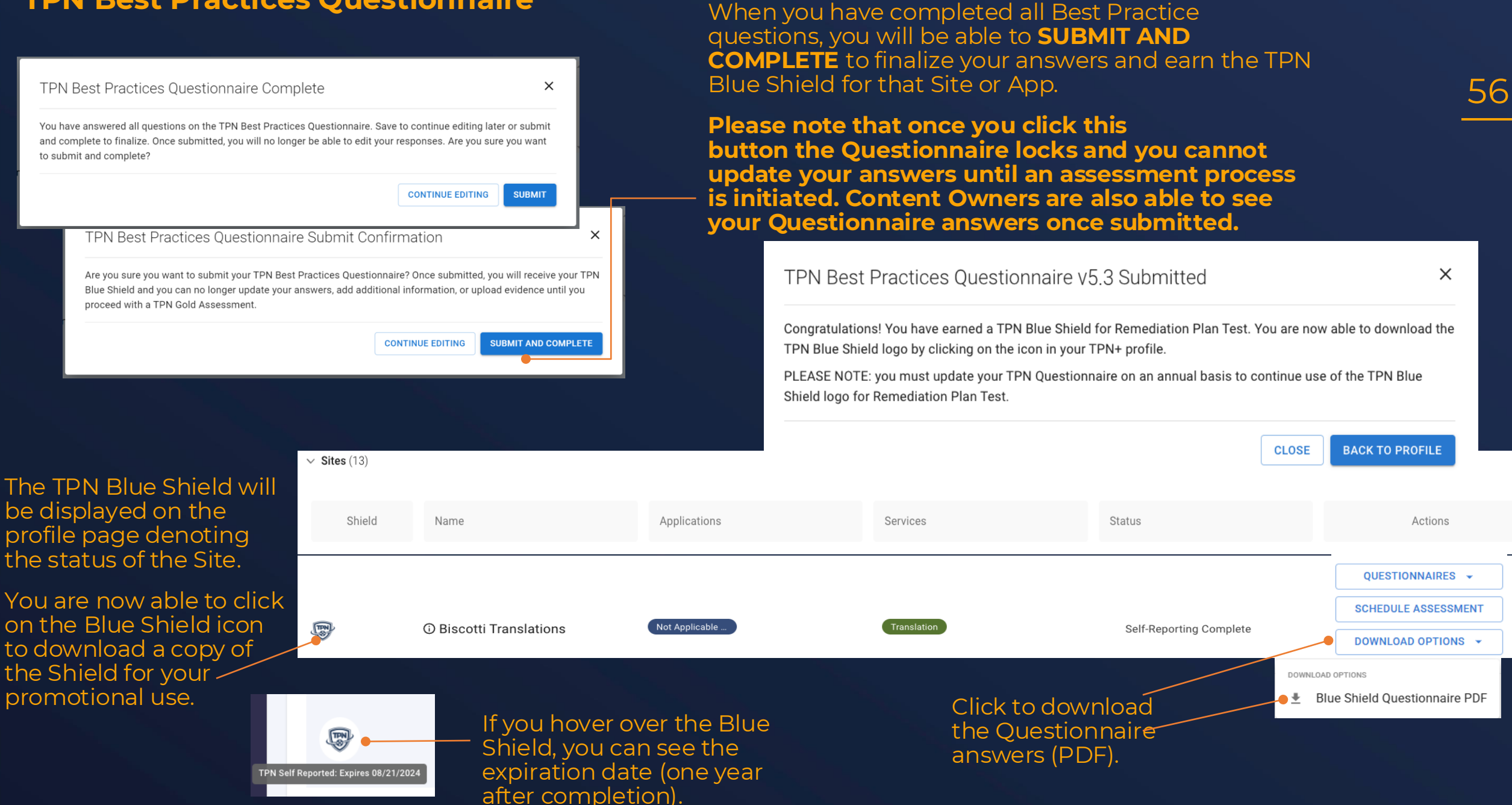

#### V5.1 & 5.2 TPN Best Practices Questionnaire

If your answers meet all the Best Practice requirements, the screen will turn green when you click **Save and Continue** to illustrate that the answer meets the Best Practices.

| Do you have a formal, documented Information Security Manageme                                                                                                    | ent System (ISMS), which includes the following?                                         |                                                                                       | Each qu                                     |
|----------------------------------------------------------------------------------------------------|------------------------------------------------------------------------------------------|---------------------------------------------------------------------------------------|---------------------------------------------|
| Select which of the below apply:<br>If ALL requirements are met: choose Fully Implemented and upload relevant evidence<br>If SOME of the requirements are met: choose the line items that are implemented, provide<br>If NONE of the requirements are met: choose Not Implemented and provide additional de<br>If this control does NOT APPLY to your Site or Application: choose Not Applicable and pro- | e additional details, and upload relevant evidence<br>etails<br>ovide additional details |                                                                                       | prompts<br>Each qu                          |
| <ul> <li>Fully Implemented</li> <li>Overseen by leadership of your organization</li> <li>Regular reviews of your ISMS</li> </ul>                                                                                                    | Provide additional details here:                                                         | *                                                                                     | details"  <br>context<br>(optiona           |
| Reviews upon key changes  Control Framework  Governance, Risk, and Compliance (GRC)  Not Implemented                                                                                                    |                                                                                          | *                                                                                     | Please p<br>prompt<br>a particu<br>provideo |
|                                                                                                    |                                                                                          | ATTACHMENTS (0)  SAVE AND CONTINUE >  Last Updated By Connor Gartner 03/10/2023 13:30 | You can<br>support<br>question<br>A full au |

**Tip:** Including details and context in the "additional details" text box can be helpful to the Content Owners. If you proceed with a TPN Assessment, this info can also make for a smoother and more efficient process.

Additional details can include an explanation of what is/isn't implemented or not applicable, other compensating controls in place, what evidence is uploaded, etc.

Each question provides these prompts to assist you.

Each question has an "additional details" box for you to provide context regarding your response (optional).

Please pay attention to the box prompt as some questions may have a particular type of evidence to be provided.

You can attach multiple files of supporting evidence against each question.

A full audit log of all changes are kept, and the last user who modified this response will always be shown with a time and date stamp.

# Service Provider: Scheduling a TPN Assessment

## Service Provider – Site/App Assessment Scheduling

| 'PN S                         | 'N Service Provider Profile |                                                                                                    |  |                                                                                                    |                   |                                                                                                    |                     |           |  |
|-------------------------------|-----------------------------|----------------------------------------------------------------------------------------------------|--|----------------------------------------------------------------------------------------------------|-------------------|----------------------------------------------------------------------------------------------------|---------------------|-----------|--|
|                               |                             |                                                                                                    |  |                                                                                                    |                   |                                                                                                    |                     |           |  |
| TRUSTED<br>PARTNER<br>NETWORK |                             | Address:<br>1234 Service Provider Way<br>Los Angeles, CA 99999<br>+1 (555) 555-5555<br>SPTest.com<br>Annual Gross Revenue: \$200M+<br>Employee Count: 21 or more employees |  | Billing Address:<br>TPN Service Provider<br>1234 Service Provider Way<br>Los Angeles, CA 99999<br>US<br>+1 (555) 555-5555 |                   | Primary Contact:<br>Billing Customer ID: TPP00125<br>Billing PO Number: 123456<br>VAT Number: 55555 |                     |           |  |
| > Ser                         | <b>/ices</b> (12)           |                                                                                                    |  |                                                                                                    |                   |                                                                                                    |                     | + SERVICE |  |
| ∽ Site                        | <b>s</b> (3)                |                                                                                                    |  |                                                                                                    |                   |                                                                                                    | I                   | + SITE    |  |
| Shield Name                   |                             |                                                                                                    |  | Applications                                                                                                    | Services          | Status                                                                                              | Actions             |           |  |
|                               |                             |                                                                                                    |  |                                                                                                    | Music Composition | Self-Reporting                                                                                      | QUESTIONNAIRES -    |           |  |
| Ð                             | B                           | ③ Blue Shield - London                                                                                                    |  | Custom TPN Application                                                                                                    | Music Editing     | Complete                                                                                            | SCHEDULE ASSESSMENT |           |  |
|                               |                             |                                                                                                    |  |                                                                                                    |                   |                                                                                                    | DOWNLOAD OPTIONS -  |           |  |

If your Blue Shield expires before an Assessor accepts the Assessment request, a new Questionnaire must be completed before a new Assessment request is created. After you have **completed and submitted** your TPN Best Practices Questionnaire your TPN Shield status turns to **Blue** in your profile and you are able to download the Blue Shield logo for your **promotional use by clicking on the logo** and also schedule a TPN Gold Assessment.

Clicking on **Schedule Assessment** will allow you to send a request to your selected TPN accredited Assessor who will perform the assessment.

We recommend that you negotiate cost and terms directly with the 3rd party TPN accredited Assessor prior to scheduling an assessment on TPN+. **Once the Assessor accepts the request, their 15business day SLA begins.** 

# Service Provider – Site/App Assessment Scheduling

Allows completed assessments to be filtered out of view

| ✓ Manage Assessments (1) Show Completed                                                                                    |                           |                               |                                 |         | + ASSESSMENT |
|----------------------------------------------------------------------------------------------------|---------------------------|-------------------------------|---------------------------------|---------|--------------|
| Assessor                                                                                                    | Questionnaire Count       |                               | Status                          | Action  |              |
| > TPN Assessor                                                                                                    | 1                         |                               | Assessment Submitted for Review |         | -            |
|                                                                                                    |                           |                               |                                 |         |              |
|                                                                                                    |                           | Create New Assessr            | ment                            |         | ×            |
| Choose the Site or App to be as                                                                                            | ssessed.                  | Search Sites and Applications |                                 |         | •            |
|                                                                                                    |                           | Site/Application              | Scope                           | Туре    |              |
| In the "Search Assessors" se<br>field, start typing the name<br>Assessor you would like to p<br>the TPN assessment, then s | arch<br>of the<br>perform | Test Site - Paris             | Site Cloud                      | On Site | Î            |
| when it populates and click                                                                                                | Save. –                   | Search Assessors              |                                 |         | ٩            |
| Once you have assigned an                                                                                                  |                           |                               |                                 |         | CANCEL       |

By clicking +Assessment in your profile section, you can also schedule an assessment request from the Manage Assessments section.

> **Scope:** An assessment scope can be on-prem and/or cloud depending on scope. Site and/or Cloud toggles are autopopulated based on how you answer the Environments question in your Scoping Baseline questionnaire. If this needs to be changed, go to the Baseline via the Questionnaires dropdown to edit this answer.

**Type:** Defines if the actual 3<sup>rd</sup> party assessment is on-site or Default is on-site, which referred by Content Check with your rs to be sure.

Assessment to a TPN Assessor, they can view your baseline and TPN Questionnaire answers, to help determine the scope of the assessment.

| On Site  Q | is often p<br>Owners. (<br>customer |
|------------|-------------------------------------|
| CANCEL     | Notice                              |
|            | Studios often prefer an             |

on-site assessment. Please check with your Studio customers if you are unsure.

X

## **Service Provider – Viewing Assessment Details**

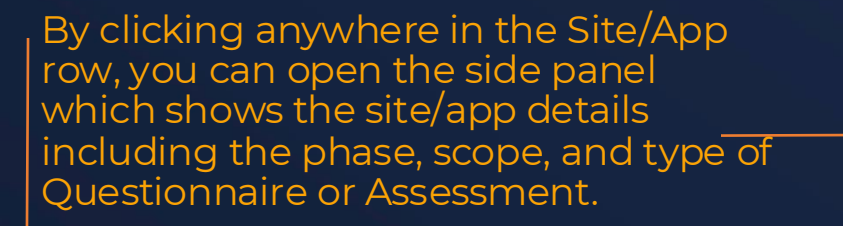

Biscotti Post

#### Site Details

| Biscotti Po<br>123 Main S<br>Small Town<br>Small Town<br>Melody Gia<br>melody_gia<br>Application<br>Biscotti Ap | st<br>St.<br>n, United States 99999<br>n, United States 99999<br>ambastiani<br>ambastiani+sp@motionpic<br><b>ns</b><br>testing custom | tures.org | <b>4</b>            |
|----------------------------------------------------------------------------------------------------|----------------------------------------------------------------------------------------------------|-----------|---------------------|
| Services<br>Subtitling/                                                                                         | Captioning                                                                                                    |           |                     |
| Questionna                                                                                                    | ires                                                                                                    |           | + NEW QUESTIONNAIRE |
| Ē                                                                                                    | Questionnaire v5.3<br>Assessment Complete I<br>Remediation Plan                                                                       | Pending   | QUESTIONNAIRES -    |
|                                                                                                    | Scope                                                                                                    | Туре      |                     |
|                                                                                                    | Site                                                                                                    | On Site   |                     |
|                                                                                                    | Cloud                                                                                                    |           |                     |
| Certificate                                                                                                    | S                                                                                                    |           |                     |
| ISO/IEC 27<br>08/16/2027                                                                                        | 001: 2013<br>©                                                                                                    |           | 0                   |

+ NEW QUESTIONNAIRE

6

No new Questionnaires

You cannot add a new Questionnaire unless your current Questionnaire is expired (one year) or will expire in the next three months.

# **Service Provider: Pre-Assessment**

#### **Pre-Assessment**

View of **Assessor** profile:

Your selected **Assessor** will have access to your baseline and questionnaire answers. They must accept your assessment request in their own TPN+ profile.

They also have an **Assessor Summary** box where they can add an overview summary and/or additional context outside of specific control findings. They can access and edit the text at any time during the assessment process. Once the assessment is complete, this will show in a new "Assessor Summary" section at the top of the PDF assessment report.

#### Manage Assessments (6) Show Completed Company Questionnaire Count Status Action Melody Service Provider Assessment In Progress > 1 ASSESSOR SUMMARY ACCEPT Melody Service Provider Assessment Assigned $\sim$ REJECT Type Actions OUESTIONNAIRES -Site **Baseline Spaceline** On Site Site Assessment Assigned Cloud DOWNLOAD OPTIONS -

Note that once the **Assessor** clicks **ACCEPT** this starts the 15-business day turnaround SLA.

If the Assessor rejects your assessment request, you will be notified. You can then reassign as shown in the **Service Provider** profile view here.<sup>-</sup>

| Manage Assessments (2) Show Completed |                     |                      |          | + ASSESSMENT |
|---------------------------------------|---------------------|----------------------|----------|--------------|
| Assessor                              | Questionnaire Count | Status               | Action   |              |
| > Sami Assessor                       | 1                   | Rejected by Assessor | REASSIGN | 1/           |

#### **Pre-Assessment**

#### View of **Assessor** profile:

| <ul> <li>Melody Service Provider</li> </ul> |                        | 1          | Pre-Assessment In F | Progress ASSESSOR S                                     | UMMARY -                                  |
|---------------------------------------------|------------------------|------------|---------------------|---------------------------------------------------------|-------------------------------------------|
| Туре                                        | Name                   | Scope      | Туре                | Status                                                  | Actions                                   |
| Application                                 | TPN Cloud Services App | Site Cloud | On Site             | Date Accepted: 08/24/2023<br>Pre-Assessment In Progress | QUESTIONNAIRES -<br>QUESTIONNAIRE OPTIONS |
|                                             |                        |            |                     |                                                         | Review and Comment                        |

Once accepted, the **Assessor** will click **Review and Comment** to start the Pre-assessment phase where you and your selected Assessor can collaborate and review your questionnaire answers, evidence and other information such as non-TPN certs.

During the pre-assessment phase you can update your Questionnaire answers and upload evidence prior to beginning the formal assessment.

You can manage all pre-assessment and assessment activity in the **Manage Assessments** section in your profile.

Note that the pre-assessment phase is part of the 15business day turnaround SLA.

#### **Pre-Assessment - Commenting**

TPN Best Practices Questionnaire for Paris Facility BACK TO COMPANY DETAILS **TPN Best Practices Questionnaire** Current Step: Pre-Assessment In Progress  $\sim$ Current Best Practice: Information Security Management System OR-1.0 Information Security Management System  $\sim$ Best Practice: Establish, regularly review, and update upon key changes, an Information Security Management System (ISMS), which is approved by leadership of the organization, to include the following:... Certifications: End Date: Show More Q ISO 27002-2022 03/10/2024 Do you have a formal, documented Information Security Management System (ISMS), Information Security Manual (ISM), or Information Security 90 UPLOAD CERTIFICATION Policy (ISP), which includes the following? Select which of the below apply: Legend ^ If ALL components are met: choose Fully Implemented and upload relevant evidence. If SOME of the components are met: choose YES for each line that is implemented, provide additional details, and upload relevant evidence.  $\odot$ Best Practice Question If you have implemented a Compensating Control, choose C/C for each line and provide additional details. For each line that is Not Implemented for this assessment, choose N/I for each line and provide additional details. Unanswered Ouestion For each line that is Not Applicable to this assessment, choose N/A for each line and provide additional details. If NONE of the components are met: choose Not Implemented and provide additional details. If this control does NOT APPLY to your Site or Application: choose Not Applicable and provide additional details.  $\checkmark$ Answered Additional Details 🛈 YES C/C N/I N/A Satisfied by Certificate Fully Implemented  $\checkmark$ Regular reviews of your ISMS, ISM, or ISP 🗌 🔽 📋 Updated upon key changes Question Visible Due to Logic Approved by leadership of your organization Question has Comments Control Framework Governance, Risk, and Compliance (GRC) Not Implemented Not Applicable COMMENTS (1) I ATTACHMENTS (0) SAVE AND CONTINUE Updated By sami test 01/17/2025 14:26

> To begin or continue a dialogue with the Assessor during pre-assessment or the assessment phase, click the **Comments** button.

#### **Pre-Assessment - Commenting**

Comments for Question: Do you have a formal, documented Information Security Management System (ISMS), which includes the following?

| TA<br>Please upload relevant evidence to show this contr<br>implemented<br>TPN Assessor   Assessor   03/13/2023 12:00 | ol is fully                                                                                     |
|----------------------------------------------------------------------------------------------------|-------------------------------------------------------------------------------------------------|
|                                                                                                    | CG<br>Please see the attached documents<br>Connor Gartner   Service Provider   03/13/2023 12:02 |
| New Comment *                                                                                                    | ADD COMMENT<br>CLOSE                                                                            |

You can provide responses and upload requested documents within the **Comments** window.

During Pre-Assessment, the Assessor may contact you via the **Comments** button to request additional information.

X

Once the full assessment phase begins, the ability to provide additional evidence or modify your responses to the best practices is no longer available.

After the assessment is completed, any remediation details and files can be added in the remediation plans.

# **Recent Activity Notifications**

|                               | When any ch<br>the assessme<br>notification w<br>profile to noti<br>have been ch<br>questionnaire | ange is made during<br>ent process, a<br>vill appear on the<br>fy that there<br>langes since the<br>e was last opened. | g         |                               |                                     |
|-------------------------------|---------------------------------------------------------------------------------------------------|----------------------------------------------------------------------------------------------------|-----------|-------------------------------|-------------------------------------|
| <ul> <li>✓ Example</li> </ul> |                                                                                                   | 1                                                                                                    | Assessing |                               | -                                   |
| Туре                          | Name                                                                                              | Scope                                                                                                    | Туре      | Status                        | Actions                             |
| Site                          | New York Example Site                                                                             | Site Cloud                                                                                                    | On Site   | Pre-Assessment In<br>Progress | REVIEW AND COMMENT BEGIN ASSESSMENT |

# **Recent Activity Notifications**

TPN Best Practices Questionnaire for Paris Facility BACK TO COMPANY DETAILS

| Description   Select which of the below apply:   If ALL requirements are met: choose Fully Implemented and upload relevant evidence   1 SOME of the requirements are met: choose Not Implemented and provide additional details   Phyly Implemented   Overseen by leadership of your organization   Reviews upon key changes   Control Framework   Governance, Risk, and Compliance (GRC)   Not Implemented   Not Applicable                                                                                                    |                                                                                                    | Recent Activity                                                                                                    | ^                     | _The recent activity                           |
|----------------------------------------------------------------------------------------------------|----------------------------------------------------------------------------------------------------|----------------------------------------------------------------------------------------------------|-----------------------|------------------------------------------------|
| OR-1.0 Information Security Management System<br>Best Practices:<br>Establish, regularly review, and update upon key changes, an Information Security Management System (<br>> Sho                                                                                                    | ISMS) or Information Security Manual (ISM), which is approved by leadership of the organization, to                                                                                                    | OR-1.0 Information Security Management System<br>Do you have a formal, documented Information Security Management System (ISMS<br>  Comment | i) or Informatio      | all questions that have<br>updated information |
| Do you have a formal, documented Information Security Management System (I                                                                                                    | SMS) or Information Security Manual (ISM), which                                                                                                    | Current Step: Assessment In Progress                                                                                                    | ~                     | was last opened.                               |
| Do you have a formal, documented Information Security Management System (ISMS) or Information Security Manual (ISM), which<br>includes the following?<br>ect which of the below apply:<br>LL requirements are met: choose Fully Implemented and upload relevant evidence<br>OME of the requirements are met: choose the line items that are implemented, provide additional details, and upload relevant evidence<br>IONE of the requirements are met: choose Not Implemented and provide additional details.                                                                                                    |                                                                                                    | View 2 Controls in Remediation                                                                                                    |                       |                                                |
| If ALL requirements are met: choose Fully Implemented and upload relevant evidence<br>If SOME of the requirements are met: choose the line items that are implemented, provide additional deta<br>If NONE of the requirements are met: choose Not Implemented and provide additional details                                                                                                    | ils, and upload relevant evidence                                                                                                    | Current Best Practice: Information Security Management System                                                                               | <b></b>               |                                                |
| If this control does NOT APPLY to your Site or Application: choose Not Applicable and provide additional                                                                                                    | details                                                                                                    | Legend                                                                                                    | ^                     | will be a list of itoms                        |
| Fully Implemented                                                                                                    | Provide additional details here:                                                                                                    | Prost Prostice Question                                                                                                    |                       | that have changed as                           |
| Overseen by leadership of your organization                                                                                                    |                                                                                                    | Best Practice Question                                                                                                    |                       | that have changed so                           |
| Regular reviews of your ISMS                                                                                                    |                                                                                                    | Unassessed Question                                                                                                    |                       | you can easily identify                        |
| Reviews upon key changes                                                                                                    | exst Practices Questionnaire in   formation Security Management System in   in in   uitry review, and update upon key changes, an information Security Management System (ISMS) or information Security Management System (ISMS) or information Security Management System   new a formal, documented Information Security Management System (ISMS) or information Security Management System   new a formal, documented information Security Management System (ISMS) or information Security Management System   of the blow app):   memeta same net: choose Fiely Implemented and upload relevant evidence   e requertments en ret: choose Not Application: choose Not Application: c |                                                                                                    | what to look for when |                                                |
| Control Framework                                                                                                    |                                                                                                    | A Remediation                                                                                                    |                       | reviewing.                                     |
| Governance, Risk, and Compliance (GRC)                                                                                                    |                                                                                                    | Remediation: Content Owner Priority                                                                                                    |                       |                                                |
| Vot Implemented                                                                                                    |                                                                                                    | Remediation Complete                                                                                                    |                       |                                                |
| Not Applicable                                                                                                    |                                                                                                    | -                                                                                                    |                       |                                                |
| TPN Best Practices Questionnaire   OR:10.0fmation Security Management System   Best Practices:   Establish regulary review, and update upon key changes, an information Security Management System (ISMS) or information Security Management System (ISMS) or information |                                                                                                    |                                                                                                    |                       |                                                |
|                                                                                                    |                                                                                                    | Question has Comments                                                                                                    |                       |                                                |
|                                                                                                    | Last Updated By Melody Giambastiani 08/24/2023 13:32                                                                                                    |                                                                                                    |                       |                                                |

68

# **Service Provider: Assessment**

#### Service Provider – Assessment

After the Assessor completes Pre-Assessment and moves to the **Assessment** phase, you are no longer able to update your answers or upload any documentation.

You are able to continue communicating with the Assessor through the Comments function if needed.

After the assessment is completed, any remediation details and files can be added in the remediation plans.

The Assessor will click the **Assess** Button to open the **Assessor Findings Window**.

| TPN Best Practices Ques                                                                                                    | stionnaire                                                                                                    |                                                                                                    | 0/42                                                                                               |
|----------------------------------------------------------------------------------------------------|----------------------------------------------------------------------------------------------------|----------------------------------------------------------------------------------------------------|----------------------------------------------------------------------------------------------------|
| OP-1.0 Receiving<br>3EST PRACTICE:<br>Establish and regularly review a Receiving process for physical client<br>$\sim$ :                                                                                                    | assets, to include maintaining a receiving log to be filled out by                                                                                                    | Control in Remodiation: View 1<br># FAITES<br>OR-3.4 Contracts & Service Level Agreements                                                                                                    | ^                                                                                                  |
| _                                                                                                    | _                                                                                                    | Current Best Practice: Receiving                                                                                                    | ^                                                                                                  |
| Do you have a Receiving process for physical client                                                                                                    | assets, which includes the following?                                                                                                    | OR. Organizational Security                                                                                                    | ×                                                                                                  |
| Select which of the below apply:                                                                                                    |                                                                                                    | OP. Operational Security                                                                                                    | ^                                                                                                  |
| f ALL components are met: choose Fully Implemented and upload rel                                                                                                    | evant evidence.                                                                                                    | 1. Logistics                                                                                                    | ^                                                                                                  |
|                                                                                                    |                                                                                                    |                                                                                                    |                                                                                                    |
| f SOME of the components are met: choose YES for each line that is                                                                                                    | implemented, provide additional details, and upload relevant evidence.                                                                                                    | 0. Receiving                                                                                                    | 0/                                                                                                 |
| f SOME of the components are met: choose YES for each line that is<br>If you have implemented a Compensating Control, choose C/C fo<br>For each line that is Not Implemented for this assessment, choose                                                                                                    | implemented, provide additional details, and upload relevant evidence.<br>r each line and provide additional details.<br>e N/I for each line and provide additional details.                                                                                                    | 0. Receiving<br>2. Shipping                                                                                                    | <b>0</b> /                                                                                         |
| f SOME of the components are met: choose VES for each line that is<br>If you have implemented a Compensating Control, choose C/C fo<br>For each line that is Not Implemented for this assessment, choose<br>For each line that is Not Applicable to this assessment, choose N                                                                                                    | Implemented, provide additional details, and upload relevant evidence.<br>r each line and provide additional details.<br>e V/I for each line and provide additional details.<br>/A for each line and provide additional details.                                                                                                    | 0. Receiving<br>2. Shipping<br>2. Policies & Procedures                                                                                                    | 0/<br>0/                                                                                           |
| If SOME of the components are met: choose VES for each line that is<br>If you have implemented a Compensating Control, choose C/C for<br>For each line that is Not Implemented for this assessment, choose<br>For each line that is Not Applicable to this assessment, choose<br>N tNONE of the components are met: choose Not Implemented and pro-<br>this particular NOT IMPLEMENT of the second second second second<br>N to NOT the NOT IMPLEMENT of the second second second second second<br>second second second second second second second second second second<br>second second second second second second second second second second second<br>second second se | Implemented, provide additional details, and upload relevant evidence.<br>r each line and provide additional details.<br>le IV/I for each line and provide additional details.<br>A for each line and provide additional details.<br>ovide additional details.                                                                         | G. Receiving     2. Shipping     2. Policies & Procedures     3. Asset Management                                                                                                    | 10<br>170<br>~                                                                                     |
| If SOME of the components are met: choose VES for each line that is<br>If you have implemented a Compensating Control, choose C/C for<br>For each line that is Not Implemented for this assessment, choose<br>For each line that is Not Applicable to this assessment, choose N<br>f NONE of the components are met: choose Not Implemented and pr<br>f this control does NOT APPLY to your Site or Application: choose No                                                                                                    | Implemented, provide additional details, and upload relevant evidence.<br>r each line and provide additional details.<br>te VII for each line and provide additional details.<br>/A for each line and provide additional details.<br>ovide additional details.<br>t Applicable and provide additional details.                         | O. Receiving     2. Shipping     2. Policies & Procedures     3. Asset Management     PS. Physical Security                                                                                                    | 0)<br>0)<br>~                                                                                      |
| If SOME of the components are met: choose VES for each line that is<br>If you have implemented a Compensating Control, choose C/C for<br>For each line that is Not Implemented for this assessment, choose<br>For each line that is Not Applicable to this assessment, choose N<br>f NONE of the components are met: choose Not Implemented and pr<br>f this control does NOT APPLY to your Site or Application: choose No<br>YES C/C N/I N/A                                                                                                    | Implemented, provide additional details, and upload relevant evidence.<br>r each line and provide additional details.<br>Is VII for each line and provide additional details.<br>A for each line and provide additional details.<br>ovide additional details.<br>t Applicable and provide additional details.<br>Additional Details ①  | O. Receiving     2. Shipping     2. Policies & Procedures     3. Asset Management     PS. Physical Security     TS. Technical Security                                                                                                    | 10<br>10<br>2<br>2<br>2<br>2<br>2<br>2<br>2<br>2<br>2<br>2<br>2<br>2<br>2<br>2<br>2<br>2<br>2      |
| ff SOME of the components are met: choose VES for each line that is     if you have implemented a Compensating Control, choose C/C for     For each line that is Not Implemented for this assessment, choose     For each line that is Not Applicable to this assessment, choose N     NONE of the components are met: choose Not Implemented and pr     this control does NOT APPLY to your Site or Application: choose No     YES C/C N/I N/A     Build Implemented                                                                                                    | Implemented, provide additional details, and upload relevant evidence.<br>r each line and provide additional details.<br>I A for each line and provide additional details.<br>/A for each line and provide additional details.<br>ovide additional details.<br>t Applicable and provide additional details.<br>Additional Details ③    | O. Receiving     2. Shipping     2. Policies & Procedures     3. Asset Management     PS. Physical Security     T5. Technical Security     5. Technical Security                                                                                                    |                                                                                                    |
| f SOME of the components are met: choose VES for each line that is     if you have implemented a Compensating Control, choose C/C for     For each line that is Not Applicable to this assessment, choose     NONE of the components are met: choose Not Implemented and pr     this control does NOT APPLY to your Site or Application: choose No     YES C/C N/I N/A     B B B B PLIY IMPLEMENTE     D B PLIY IMPLEMENTE     D B PLIY IMPLEMENTE     D B PLIY IMPLEMENTE     D B PLIY IMPLEMENTE     D B PLIY IMPLEMENTE                                                                                                    | Implemented, provide additional details, and upload relevant evidence.<br>r each line and provide additional details.<br>W/I for each line and provide additional details.<br>A for each line and provide additional details.<br>ovide additional details.<br>t Applicable and provide additional details.<br>Additional Details ③     | O. Receiving     2. Shipping     2. Policies & Procedures     3. Asset Management     PS. Physical Security     T5. Technical Security     Certifications:     Orestilications:     Orestilications:                                                                                                 | en<br>01<br>~<br>~<br>~<br>~<br>End Date<br>011/57072                                              |
| f SOME of the components are met: choose VES for each line that is     if you have implemented a Compensating Control, choose C/C for     For each line that is Not Implemented for this assessment, choose     For each line that is Not Applicable to this assessment, choose N     NONE of the components are met: choose Not Implemented and pr     f this control does NOT APPLY to your Site or Application: choose No     YES C/C N/I N/A     Fully Implemented     G    Regular reviews of your process                                                                                                    | Implemented, provide additional details, and upload relevant evidence.<br>r each line and provide additional details.<br>IA for each line and provide additional details.<br>/A for each line and provide additional details.<br>ovide additional details.<br>t Applicable and provide additional details.<br>Additional Details ③     | G. Receiving     2. Shipping     2. Policies & Procedures     3. Asset Management     PS. Physical Security     T5. Technical Security     Certifications:     Q. (SO)/EC 27001: 2013                                                                                                    | en<br>01<br>2<br>2<br>2<br>2<br>2<br>2<br>2<br>2<br>2<br>2<br>2<br>2<br>2<br>2<br>2<br>2<br>2<br>2 |
| f SOME of the components are met: choose VES for each line that is     if you have implemented a Compensating Control, choose C/C for     For each line that is Not Applicable to this assessment, choose     NONE of the components are met: choose Not Implemented and pr     f this control does NOT APPLY to your Site or Application: choose No     VES C/C N/I N/A                                                                                                    | Implemented, provide additional details, and upload relevant evidence.<br>r each line and provide additional details.<br>A for each line and provide additional details.<br>A for each line and provide additional details.<br>ovide additional details.<br>t Applicable and provide additional details.<br>Additional Details ③       | B. Receiving     2. Shipping     2. Policies & Procedures     3. Asset Management     PS. Physical Security     T5. Technical Security     Certifications:     Q. (SO)(EC 27001: 2013     Legend                                                                                                    | en<br>01<br>0<br>0<br>0<br>1<br>5<br>00<br>1<br>5<br>2022                                          |
| f SOME of the components are met: choose VES for each line that is     if you have implemented a Compensating Control, choose C/C for     For each line that is Not Implemented for this assessment, choose     For each line that is Not Applicable to this assessment, choose N     NONE of the components are met: choose Not Implemented and pr     f this control does NOT APPLY to your Site or Application: choose No     YES C/C N/I N/A                                                                                                    | Implemented, provide additional details, and upload relevant evidence.<br>r each line and provide additional details.<br>IA for each line and provide additional details.<br>IA for each line and provide additional details.<br>Notice additional details.<br>t Applicable and provide additional details.<br>Additional Details ③    | B. Receiving     2. Shipping     2. Policies & Procedures     3. Asset Management     PS. Physical Security     T5. Technical Security     Certification:     Q. (So)(EC 27001: 2013     Legend     Q     Best Practice Question                                                                     | en<br>01<br>0<br>0<br>0<br>1<br>End Dete<br>0<br>0<br>1/15/2022                                    |
| f SOME of the components are met: choose YES for each line that is if you have implemented a Compensating Control, choose C/C for For each line that is Not Applicable to this assessment, choose N NONE of the components are met: choose Not Implemented and pr (this control does NOT APPLY to your Site or Application: choose No YES C/C N/I N/A                                                                                                    | Implemented, provide additional details, and upload relevant evidence.<br>r each line and provide additional details.<br>le IVI for each line and provide additional details.<br>A for each line and provide additional details.<br>Notice additional details.<br>t Applicable and provide additional details.<br>Additional Details ③ | B. Receiving     2. Shipping     2. Policies & Procedures     3. Asset Management     PS. Physical Security     T5. Technical Security     Certification:     Q. (SO)(EC 27001: 2013     Legend     Dest Practice Question     Unassessed Question                                                   | en<br>or<br>u<br>u<br>u<br>End ben<br>or/15/2021                                                   |
| If SOME of the components are met: choose YES for each line that is If you have implemented a Compensating Control, choose C/C for For each line that is Not Implemented for this assessment, choose For each line that is Not Applicable to this assessment, choose N If NONE of the components are met: choose Not Implemented and pr If this control does NOT APPLY to your Site or Application: choose No YES C/C N/I N/A IIIIIIIIIIIIIIIIIIIIIIIIIIIIIIIIIIII                                                                                                    | Implemented, provide additional details, and upload relevant evidence.<br>r each line and provide additional details.<br>Is VII for each line and provide additional details.<br>A for each line and provide additional details.<br>Sovide additional details.<br>t Applicable and provide additional details.<br>Additional Details ③ | B. Receiving     2. Shipping     2. Policies & Procedures     3. Asset Management     PS. Physical Security     T5. Technical Security     Certification:     Q. (So)(EC 27001: 2013     Legend     @ Best Practice Question     Unassessed Question     Unassessed Question     @ Assessor Reviewed | er<br>0/<br>0/15/2022                                                                              |

The **Assessor** will select the <u>—</u> appropriate response related to the Site or Application being assessed and add **Finding** comments.

TPN+ PARTNER NETWORK

✓ ASSESS

Profile

| Assessor Finding for Do you h<br>includes the following? | nave a Receiving process for physical client assets, which |
|----------------------------------------------------------|------------------------------------------------------------|
| O Fully Implemented                                      |                                                            |
| O Partially Implemented                                  |                                                            |
| O Not Implemented                                        |                                                            |
| O Not Applicable                                         |                                                            |
| Finding is required                                      |                                                            |
| Assessor Finding *                                       |                                                            |
|                                                          |                                                            |
|                                                          |                                                            |
|                                                          |                                                            |
| CANCEL SAVE FINDINGS                                     |                                                            |
|                                                          | Last Updated By sami test 01/15/                           |

Last Updated By sami test 01/15/2025 11:24

Remediation: Complete
 Question Visible Due to Logic

## Service Provider – Assessment

The Assessor will complete the selections for Best Practice and Additional Recommendations as follows:

When **Fully Implemented** is selected no additional info is required and the answer will be marked green. Assessor will include findings on how their response was validated and what evidence was observed to validate

When **Partially** or **Not Implemented** is

selected, and findings are provided in the comment box the Questionnaire answer will be marked red for Remediation. Compensating controls should also be included in the comment box as applicable

If **Not Applicable** was selected by you and the Assessor disagrees, they will select **Not Implemented,** add comments and the answer will be marked red for Remediation

| Select | ions reflect    |
|--------|-----------------|
| Servic | e Provider      |
| Quest  | ionnaire answei |

The red screen status shows because of the Assessor's Finding, the item has now been placed in a remediation state.

#### Q Do you have a formal Business Continuity Plan (BCP) and policy, which include the following?

Select which of the below apply If ALL components are met: choose Fully Implemented and upload relevant evidence If SOME of the components are met: choose YES for each line that is implemented, provide additional details, and upload relevant evidence If you have implemented a Compensating Control, choose C/C for each line and provide additional details For each line that is Not Implemented for this assessment, choose N/I for each line and provide additional details For each line that is Not Applicable to this assessment, choose N/A for each line and provide additional details. If NONE of the components are met: choose Not Implemented and provide additional details. If this control does NOT APPLY to your Site or Application: choose Not Applicable and provide additional details. YES C/C N/I N/A Additional Details Fully Implemented Regular reviews of your policy and plan Team responsible for developing and maintaining the Business Continuity Plan Define threats to critical assets, locations, infrastructure, and business operations (e.g., los of power or communications, systems failure. natural disasters, pandemics, breach, etc.) Include Incident Response as part of the Business Continuity Plan Not Implemented Not Applicable

| Assessor Finding for Do you have a Receiving process for physical client assets, which includes the following? | × |
|----------------------------------------------------------------------------------------------------|---|
| Fully Implemented                                                                                              |   |
| O Partially Implemented                                                                                        |   |
| Not Implemented                                                                                                |   |
| O Not Applicable                                                                                               |   |
| Finding is required                                                                                            |   |
| Please upload evidence                                                                                         |   |
|                                                                                                    |   |
|                                                                                                    | ~ |
|                                                                                                    |   |
|                                                                                                    |   |

The Assessor Findings selection and text for anything **Partially** or **Not Implemented** will show up in the final assessment report.

SSESSORS FINDI

0 🔽

ATTACHMENTS (0

Last Updated By SAMI ASSESSOR 01/13/2025 1

REMEDIAT

OMMENTS (

#### **Service Provider – Completed Assessment**

#### **TPN+ Platform Process**

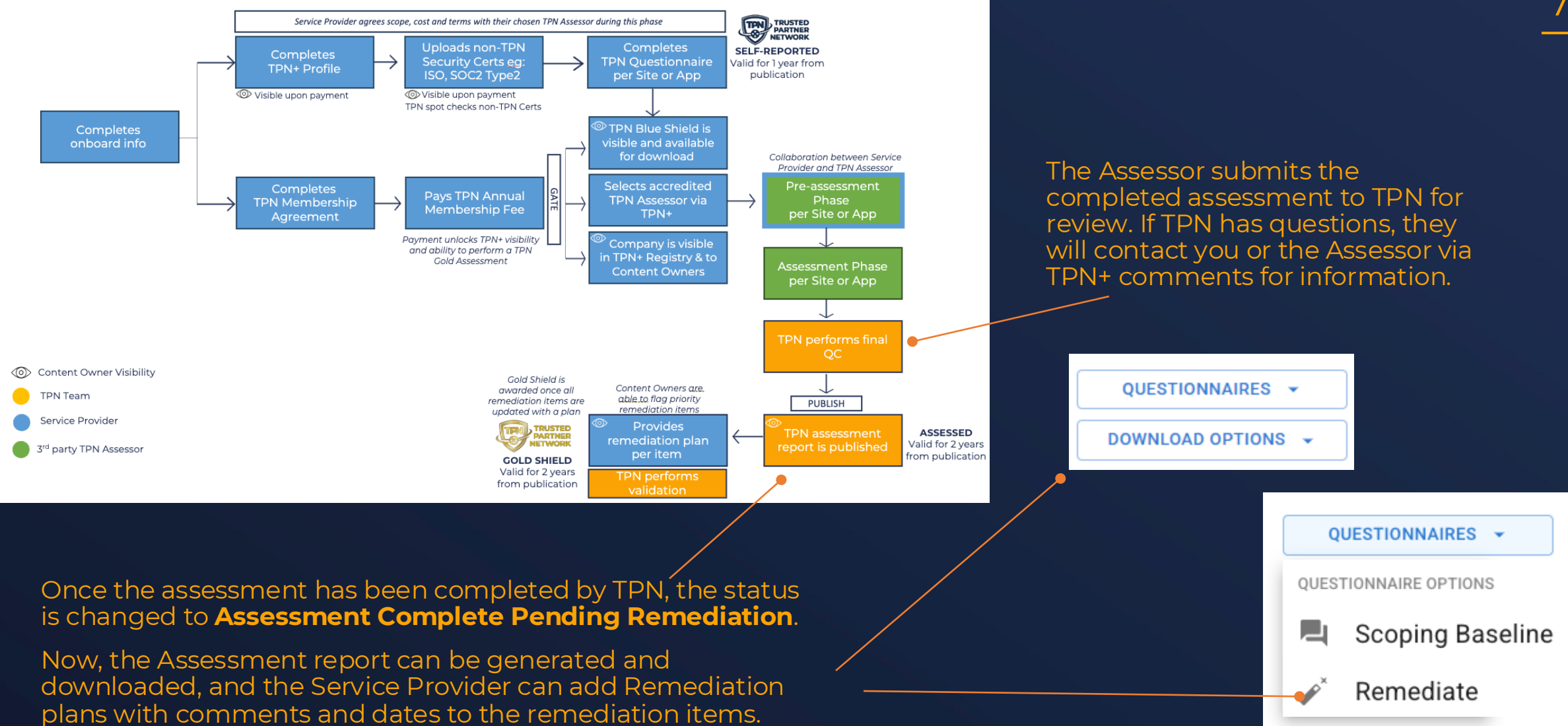

72
### **Service Provider – Completed Assessment**

### **TPN+ Platform Process**

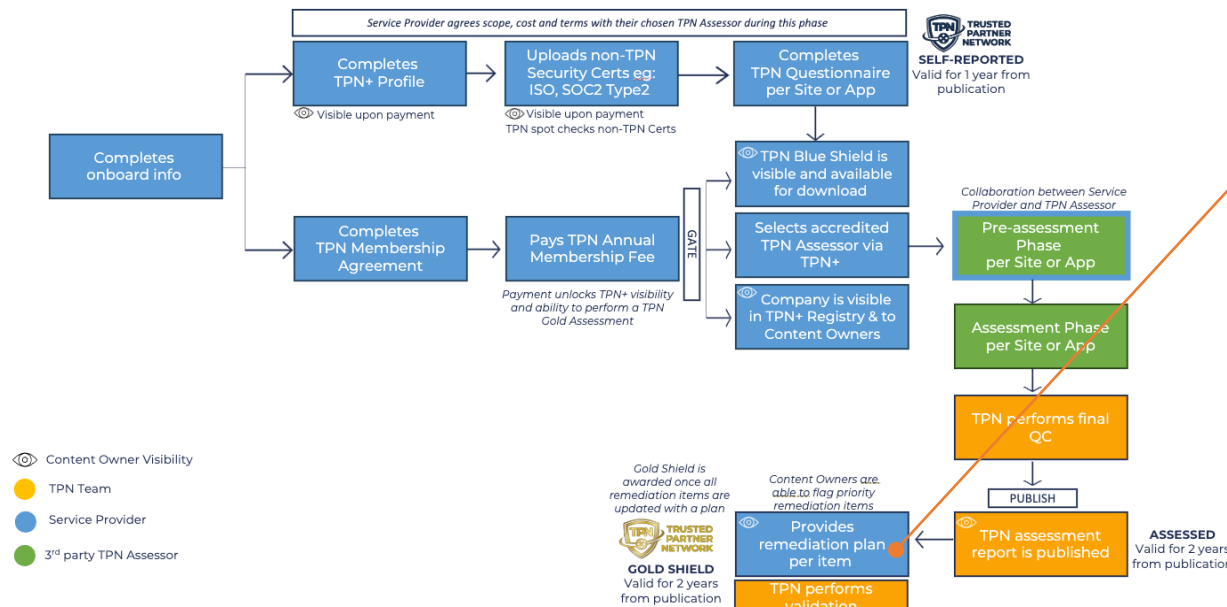

You can also download and print a PDF document to confirm the completion of your TPN Gold Assessment. It includes the completion and expiration dates, along with the Site address or Application version that was assessed

T Davies

**Terri Davies** 

President

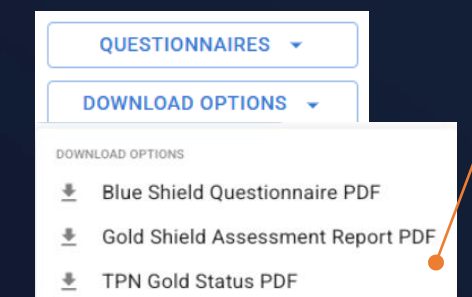

After the remediation plans are entered, the **TPN** Gold Shield is awarded to the Site or Application.

In your profile, you are now able to click on the Gold Shield icon to download a copy of the Gold Shield for your promotional use.

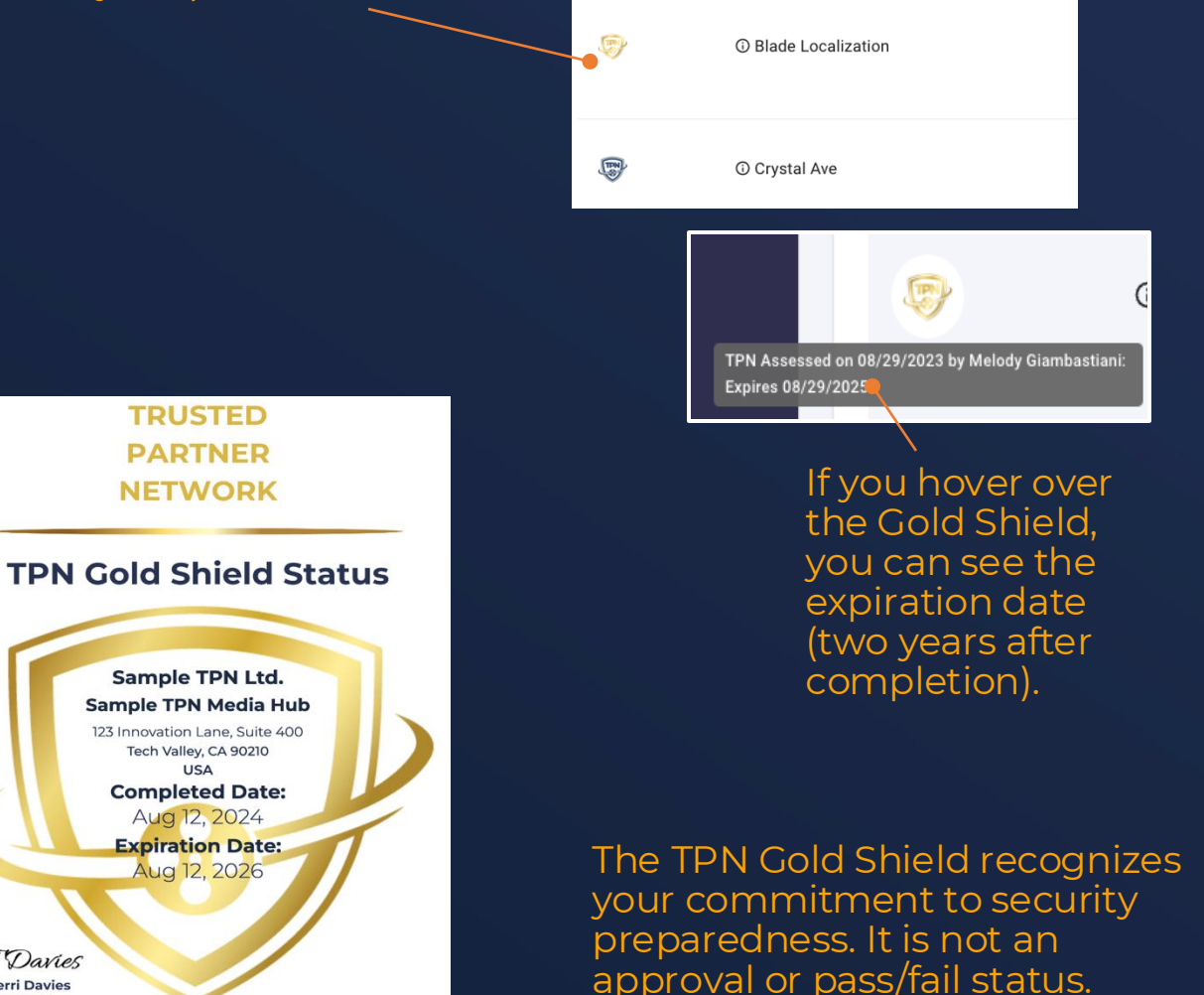

# Service Provider: Remediation Management

| TPN Service Provid                                                                       | der Profile          |                                                                                                    |                             |                                                                                                    |                                                                                            |                                                                          |
|------------------------------------------------------------------------------------------|----------------------|----------------------------------------------------------------------------------------------------|-----------------------------|----------------------------------------------------------------------------------------------------|--------------------------------------------------------------------------------------------|--------------------------------------------------------------------------|
| Address<br>1234 St<br>Los Any<br>NETWORK<br>TPN Service Provider<br>Annual C<br>Employer |                      | Address:<br>1234 Service Provider Way<br>Los Angeles, CA 99999<br>+1 (555) 555-5555<br>SPTest.com<br>Annual Gross Revenue: \$200M+<br>Employee Count: 21 or more emplo | yees                        | Billing Address:<br>TPN Service Provider<br>1234 Service Provider Way<br>Los Angeles, CA 99999<br>US<br>+1 (555) 555-5555 | Primary Contact:<br>Billing Customer ID: TP<br>Billing PO Number: 123<br>VAT Number: 55555 | P00125<br>1456                                                           |
| ✓ Sites (8)                                                                              |                      |                                                                                                    |                             |                                                                                                    |                                                                                            |                                                                          |
| Shield                                                                                   | Name                 |                                                                                                    | Applications                | Services                                                                                                    | Status                                                                                     | Actions                                                                  |
| Ē                                                                                        | O Baseline Spaceline |                                                                                                    |                             | Translation                                                                                                    | Assessment<br>Assigned                                                                     | QUESTIONNAIRES ~                                                         |
| (R)                                                                                      | ⊙ Biscotti Dubbing   |                                                                                                    | Not implement.              | Dubbing                                                                                                    | Assessment In<br>Progress                                                                  | QUESTIONNAIRES -<br>VIEW AND COMMENT<br>DOWNLOAD OPTIONS -               |
| Ē                                                                                        | ⊙ Biscotti Post      |                                                                                                    | Biscotti App testing custom | Subtiting/Capt.                                                                                                    | Assessment<br>Complete<br>Pending<br>Remediation<br><b>62</b> 65                           | QUESTIONNAIRES<br>OUESTIONNAIRE OPTIONS<br>Scoping Baseline<br>Remediate |

In your TPN+ Profile, these symbols indicate the **number** of remediation items that need your attention. **Red** represents **Best Practice** items and **Yellow** represents **Additional Recommendations** items that are unresolved.

#### Site Details Biscotti Post . 123 Main St. Small Town, United States 99999 Small Town, United States 99999 Melody Giambastiani melody\_giambastiani+sp@motionpictures.org Applications Biscotti App testing custom Services **Ouestionnaires** NEW QUESTIONNAIRE Questionnaire v5.3 OUESTIONNAIRES -TPN Assessment Complete Pending QUESTIONNAIRE OPTIONS Remediation Plan Scoping Baseline 🔏 Remediate Scope Туре Site On Site Cloud ( )

Click **REMEDIATE** from the **Questionnaires** dropdown in the profile row or the side panel to address remediation items. Once all remediation plans have been entered, this dropdown option will revert to the Best Practices Questionnaire.

| TPN Best Practices Questionnaire                                                                                                    |                                                                                                    | REMEDIATION DASHBOARD                                                                                   | Current Step: Assessme                                                                                                    | nt Completed Pending Remediation Plan                                                   | ~ |
|----------------------------------------------------------------------------------------------------|----------------------------------------------------------------------------------------------------|----------------------------------------------------------------------------------------------------|----------------------------------------------------------------------------------------------------|-----------------------------------------------------------------------------------------|---|
| OR-1.2 Business Continuity Plan<br>BEST PRACTICES:<br>Establish and regularly review a formal Business Continuity Plan (BCP) and policy, to include the follo<br>v Sho                                                                                                    | Controls in Remediation                                                                                                  | Controls in Remediation: View 4           Image: FILTERS         OR-1.0 Information Security Management |                                                                                                    |                                                                                         |   |
| Do you have a formal Business Continuity Plan (BCP) and policy, which includes     Select which of the below apply:     If ALL components are met: choose Fully Implemented and upload relevant evidence.     If SOME of the components are met: choose YES for each line that is implemented, provide additiona     If you have implemented a Compensating Control, choose C/C for each line and provide addition     For each line that is Not Implemented for this assessment, choose N/I for each line and provide     For each line that is Not Applicable to this assessment, choose N/I for each line and provide     If NONE of the components are met: choose Not Implemented and provide additional                                                                                                    | te the following?<br>I details, and upload relevant evidence.<br>al details.<br>additional details.<br>ditional details. | 0 🗹                                                                                                    | OR-1.1 Acceptable Use<br>OR-1.2 Business Conti<br>OR-1.3 Disaster Recove<br>Current Best Practice: B                                                                                                    | Policy<br>nuity Plan<br>ry Plan<br>usiness Continuity Plan                              |   |
| If this control does NOT APPLY to your Site or Application: choose Not Applicable and provide addition         YES       C/C       N/I         N/A       Fully Implemented         Image: Image: Im | Additional Details ①                                                                                                    |                                                                                                    | Legend       Image: Constraint of the sector of the sector of | estion<br>stion<br>ed<br>aiting Plan<br>ntent Owner Priority<br>n - Will Later/Will Not |   |
| Image: Second system       Not Implemented         Image: Second system       Not Applicable                                                                                                    | ASSESSORS FINDINGS COMMENT                                                                                               | TS (0) TTACHMENTS (0)                                                                                   | Remediation: Col     Question Visible     Question has Col                                                                                                    | mplete<br>Due to Logic<br>mments                                                        |   |
| Does your Business Continuity Plan (BCP) include the following?                                                                                                    |                                                                                                    | 0 🗹                                                                                                    |                                                                                                    |                                                                                         |   |

Using this navigation bar gives a quick reference to all the items that are marked for remediation.

76

Items marked as a priority from Content Owners will be denoted by the purple color.

Only items marked as "remediated" are closed and removed from the sidebar. This change allows Service Providers who plan to remediate later or have selected "will not remediate" to view their items as needed - and allows Content Owners to see what isn't implemented (for their independent riskbased decisions). This does not prevent the Service Provider from obtaining the Gold Shield.

| TPN Best Practices Question                                                                                                    | Current Step: Assessment Completed Pending Remediation Plan                                                                        |                                                 |   |            |                               |                   |       |   |  |
|----------------------------------------------------------------------------------------------------|----------------------------------------------------------------------------------------------------|-------------------------------------------------|---|------------|-------------------------------|-------------------|-------|---|--|
| OR-1.2 Business Continuity Plan<br>BEST PRACTICES:<br>Establish and regularly review a formal Business Continuity Plan (B                                                                                                    | Controls in Remediation: View 4                                                                                                    |                                                 |   |            |                               |                   |       |   |  |
|                                                                                                    | ✓ Show More                                                                                                    | OR-1.0 Information Security Management          |   |            |                               |                   |       |   |  |
| PDo you have a formal Business Continuity Plan (B                                                                                                    | OR-1.1 Acceptable Use Policy                                                                                                    |                                                 |   |            |                               |                   |       |   |  |
| Select which of the below apply:                                                                                                    | OR-1.2 Business Continuity Plan                                                                                                    |                                                 |   |            |                               |                   |       |   |  |
| If ALL components are met: choose Fully Implemented and upload<br>If SOME of the components are met: choose YES for each line that<br>If you have implemented a Companyating Control choose C/C                                                                                                    | d relevant evidence.<br>t is implemented, provide additional details, and upload<br>C for each line and provide additional details | relevant evidence.                              |   |            | OR-1.3 Disaster Recovery Plan |                   |       |   |  |
| For each line that is Not Implemented or otherstamp control, choose C/C     For each line that is Not Implemented for this assessment, choos     For each line that is Not Applicable to this assessment, choose     If NONE of the components are met: choose Not Implemented and     If this control does NOT APPLY to your Site or Application: choose |                                                                                                    | Current Best Practice: Business Continuity Plan |   |            | ~                             |                   |       |   |  |
| YES C/C N/I N/A                                                                                                    |                                                                                                    |                                                 |   |            | Legend                        |                   |       | ^ |  |
| Fully Implemented                                                                                                    | ≇ Remediation Filters                                                                                                    |                                                 |   |            |                               |                   | ×     |   |  |
| Regular reviews of your policy and plan                                                                                                    |                                                                                                    |                                                 |   |            |                               |                   |       |   |  |
| Team responsible for developing and m<br>Plan                                                                                                    | QUESTION TYPE                                                                                                    | PLAN STATUS                                     |   | VALIDATION | I STATUS                      | PLAN DUE DATE     |       |   |  |
| Define threats to critical assets, location<br>operations (e.g., loss of power or comm<br>disasters, pandemics, breach, etc.)                                                                                                    | Best Practice                                                                                                    | Remediated                                      |   | Rejected   |                               | Past Due          |       |   |  |
| Include Incident Response as part of the                                                                                                    |                                                                                                    |                                                 |   |            |                               |                   |       |   |  |
| Not Implemented                                                                                                    | Additional Recommendation                                                                                                    | Will Remediate Later                            |   |            |                               |                   |       |   |  |
| Not Applicable                                                                                                    |                                                                                                    | Will not Remediate                              |   |            |                               |                   |       |   |  |
|                                                                                                    |                                                                                                    | Not Started                                     | × |            |                               |                   |       |   |  |
|                                                                                                    |                                                                                                    |                                                 |   |            |                               |                   |       |   |  |
| Does your Business Continuity Plan (BCP) include t                                                                                                    | Show Remediations where Plan Statu                                                                                                 | is is Not Started.                              |   |            |                               |                   |       |   |  |
|                                                                                                    |                                                                                                    |                                                 |   |            |                               |                   |       |   |  |
|                                                                                                    |                                                                                                    |                                                 |   |            |                               | CLEAR ALL FILTERS | APPLY |   |  |

Clicking the Filter button will open filtering options to select regarding question type, plan status, validation status and/or plan due date.

77

For example, clicking Not Started will show where you still need to add a remediation plan.

Content Owners can mark remediation findings as a priority.

When they are denoted as a priority, those remediation questions turn purple to be easily identified

| TPN Best Practices Questionnaire for Service Provider Test BACK TO COMPANY DETAILS                                                                                                    |                                                     |  |  |  |  |  |  |  |  |  |
|----------------------------------------------------------------------------------------------------|-----------------------------------------------------|--|--|--|--|--|--|--|--|--|
|                                                                                                    |                                                     |  |  |  |  |  |  |  |  |  |
| TPN Best Practices Questionnaire                                                                                                    |                                                     |  |  |  |  |  |  |  |  |  |
| OR-11 Incident Management<br>Best Practice:<br>Establish and regularly review a formal Incident Management process, which covers both IT and content incidents/events, to include the following:<br>Show More                                                                                                    |                                                     |  |  |  |  |  |  |  |  |  |
| Do you have a formal Incident Response process, which includes the following                                                                                                    | )? 🖣 🛋                                              |  |  |  |  |  |  |  |  |  |
| Select which of the below apply:<br>If ALL requirements are met: choose Fully Implemented and upload relevant evidence<br>If SOME of the requirements are met: choose the line items that are implemented, provide additional of<br>If NONE of the requirements are met: choose Not Implemented and provide additional details<br>If this control does NOT APPLY to your Site or Application: choose Not Applicable and provide addition | etails, and upload relevant evidence<br>nal details |  |  |  |  |  |  |  |  |  |
| S Fully Implemented                                                                                                    | Provide additional details here:                    |  |  |  |  |  |  |  |  |  |
| Regular reviews of your process                                                                                                    |                                                     |  |  |  |  |  |  |  |  |  |
| IT incidents/events                                                                                                    |                                                     |  |  |  |  |  |  |  |  |  |
| Content incidents/events                                                                                                    | v                                                   |  |  |  |  |  |  |  |  |  |
| Detection                                                                                                    |                                                     |  |  |  |  |  |  |  |  |  |
| Notification/Escalation                                                                                                    |                                                     |  |  |  |  |  |  |  |  |  |
| Response                                                                                                    |                                                     |  |  |  |  |  |  |  |  |  |
| Evidence/Forensics                                                                                                    |                                                     |  |  |  |  |  |  |  |  |  |
| Analysis                                                                                                    |                                                     |  |  |  |  |  |  |  |  |  |
| Remediation                                                                                                    |                                                     |  |  |  |  |  |  |  |  |  |
| Reporting and Metrics                                                                                                    |                                                     |  |  |  |  |  |  |  |  |  |
| Not Implemented                                                                                                    |                                                     |  |  |  |  |  |  |  |  |  |
| Not Applicable                                                                                                    |                                                     |  |  |  |  |  |  |  |  |  |
|                                                                                                    | ASSESSORS FINDINGS COMMENTS (1) 🔞 ATTACHMENTS (0)   |  |  |  |  |  |  |  |  |  |
|                                                                                                    | Last Updated By Terri Dav 02/15/2023 10:21          |  |  |  |  |  |  |  |  |  |
| Does your Incident Management process include the following?                                                                                                    | 0 🗹                                                 |  |  |  |  |  |  |  |  |  |

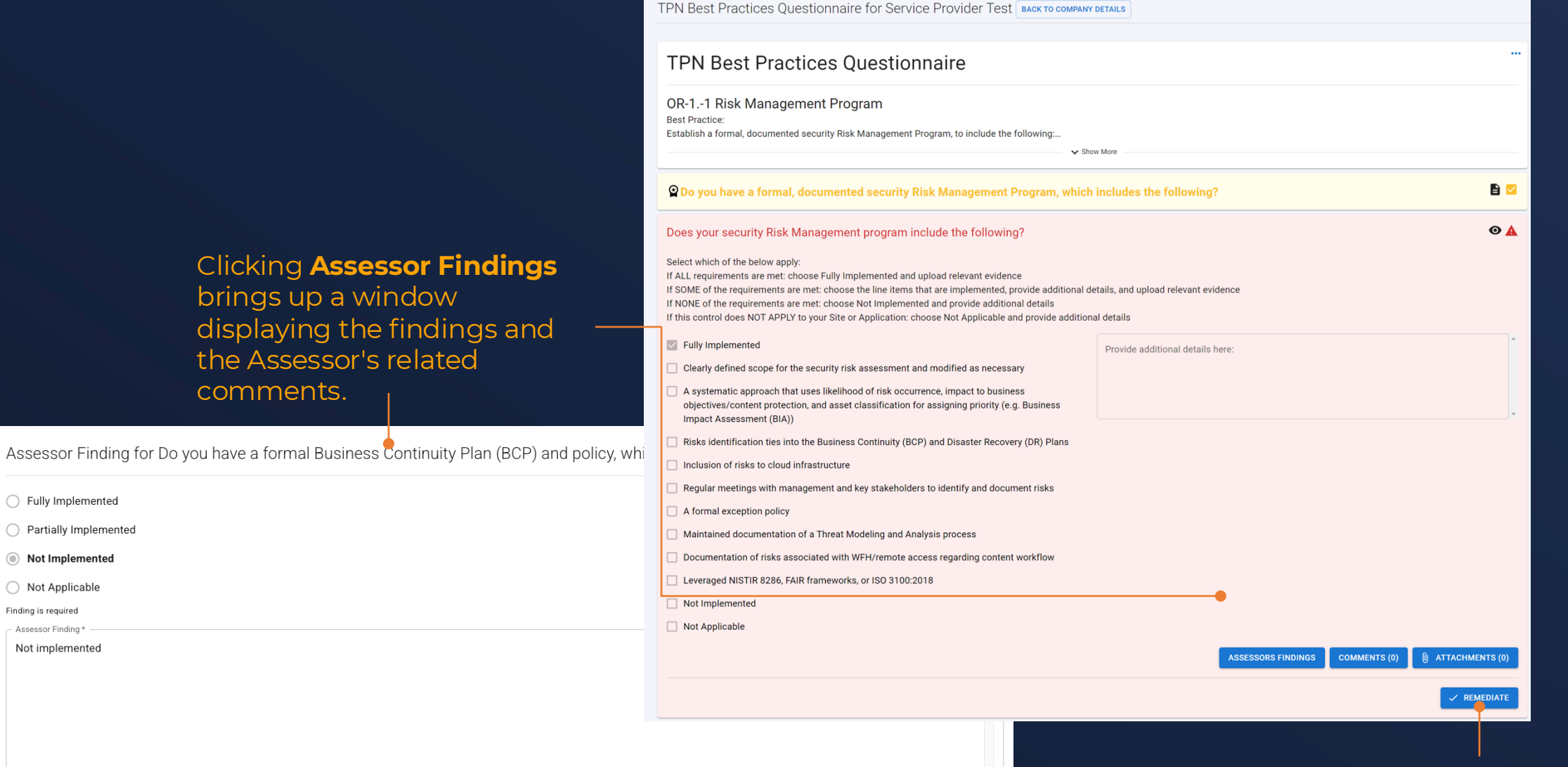

When ready to respond to a remediation, click this button.

For each component of a control, you are required to provide an update using one of the three selections on this screen.

Will not Remediate requires comments to be added.

Will Remediate Later requires a target date by which the finding will be remediated, and comments outlining the plan.

When either of these options are chosen, the question will turn **yellow** to indicate that the Remediation plan for this item is complete.

| Do you have a formal, documented Information Security Management System (                                                                                                    | ISMS), which includes the following?              | CANCEL        |
|----------------------------------------------------------------------------------------------------|---------------------------------------------------|---------------|
| elect which of the below apply:<br>ALL requirements are met: choose Fully Implemented and upload relevant evidence<br>SOME of the requirements are met: choose the line items that are implemented, provide additional de<br>NONE of the requirements are met: choose Not Implemented and provide additional details<br>this control does NOT APPLY to your Site or Application: choose Not Applicable and provide addition | tails, and upload relevant evidence<br>Il details |               |
| Fully Implemented                                                                                                    | Provide additional details here:                  |               |
| Overseen by leadership of your organization                                                                                                    |                                                   |               |
| Regular reviews of your ISMS                                                                                                    |                                                   |               |
| Reviews upon key changes                                                                                                    |                                                   |               |
| Control Framework                                                                                                    |                                                   |               |
| Governance, Risk, and Compliance (GRC)                                                                                                    |                                                   |               |
| Not Implemented                                                                                                    |                                                   |               |
| Not Applicable                                                                                                    |                                                   |               |
|                                                                                                    | ASSESSORS FINDINGS COMMENTS (                     | 1) 🔋 аттаснме |
|                                                                                                    |                                                   |               |

| Remediation 1/2 !                                                                                                    |                    |
|----------------------------------------------------------------------------------------------------|--------------------|
| Acceptable uses of technologies                                                                                                    |                    |
| Will not Remediate                                                                                                    |                    |
| Will Remediate Later                                                                                                    |                    |
| Remediated                                                                                                    |                    |
| - Remediation Date *                                                                                                    |                    |
|                                                                                                    |                    |
| Other (Please Specify) -                                                                                                    |                    |
| Additional Details *<br>Types of Evidence: Agreements (Contract, Confidentiality, Non-Disclosure, Service Level, Privacy)<br>Accented file types: IPG, PNG, IPEG, GE, PDE, DOCX, and XLSX, Maximum size; 50MB |                    |
| Upload or Drop file(s) here                                                                                                    |                    |
|                                                                                                    |                    |
|                                                                                                    |                    |
|                                                                                                    | < PREVIOUS NEXT >  |
| CANCEL                                                                                                    | UPDATE REMEDIATION |

Remediate Does your Acceptable Use Policy (AUP) include the following?

When **Remediated** is chosen you will be provided areas for more information to be added.

We recommend that you use TPN+ to share evidence of remediation.

×

Please use the comment box to describe the intended plan to remediate, or the actual action taken.

|                                                          | Status: Incomplete                                                                                                    |                |       |
|----------------------------------------------------------|----------------------------------------------------------------------------------------------------|----------------|-------|
| Remediate Does ye                                        | Remediation 1 requires Additional Details                                                                                           |                | ×     |
| Remediation 1/2 !                                        | Remediation 2 requires a Reason for Not                                                                                             |                |       |
| Acceptable uses ofte                                     | Remediating                                                                                                    |                | 7     |
| Will not Remediate                                       |                                                                                                    |                |       |
| O Will Remediate Later                                   |                                                                                                    |                |       |
| Remediated                                               |                                                                                                    |                |       |
| Remediation Date *01/14/2025                             |                                                                                                    |                |       |
| Reason for Not Remediating                               | •                                                                                                    |                |       |
| Additional Details *                                     |                                                                                                    |                |       |
| Types of Evidence: Agreem<br>Accepted file types: JPG, P | ents (Contract, Confidentiality, Non-Disclosure, Service Level, Privacy)<br>NG, JPEG, GIF, PDF, DOCX, and XLSX. Maximum size: 50MB. |                |       |
|                                                          | Upload or Drop file(s) here                                                                                                    |                |       |
| i                                                        |                                                                                                    |                | i     |
|                                                          |                                                                                                    | < PREVIOUS NEX | T > 🔶 |
| CANCEL                                                   |                                                                                                    | UPDATE REMEDIA | TION  |

Please note that following the assessment completion date, you are strongly encouraged to either remediate or provide a remediation plan within 3 business days.

Gold Shields will NOT be awarded unless a remediation plan has been completed for the site or application being assessed.

To see what actions are needed to complete this screen, hover over the exclamation mark icon.

The remediation plans will not be considered complete until each component has the required plan information entered.

Click the Next or Previous buttons to navigate through the components that require remediation plans. Click Update Remediation at any time to save your selections.

If the Assessor selected **Partially Implemented**, you can click the Details button to open a pop-up for their selections per component.

Any components with **Compensating Controls** or **Not Implemented** require remediation plans, which is indicated by the red **R** bubble.

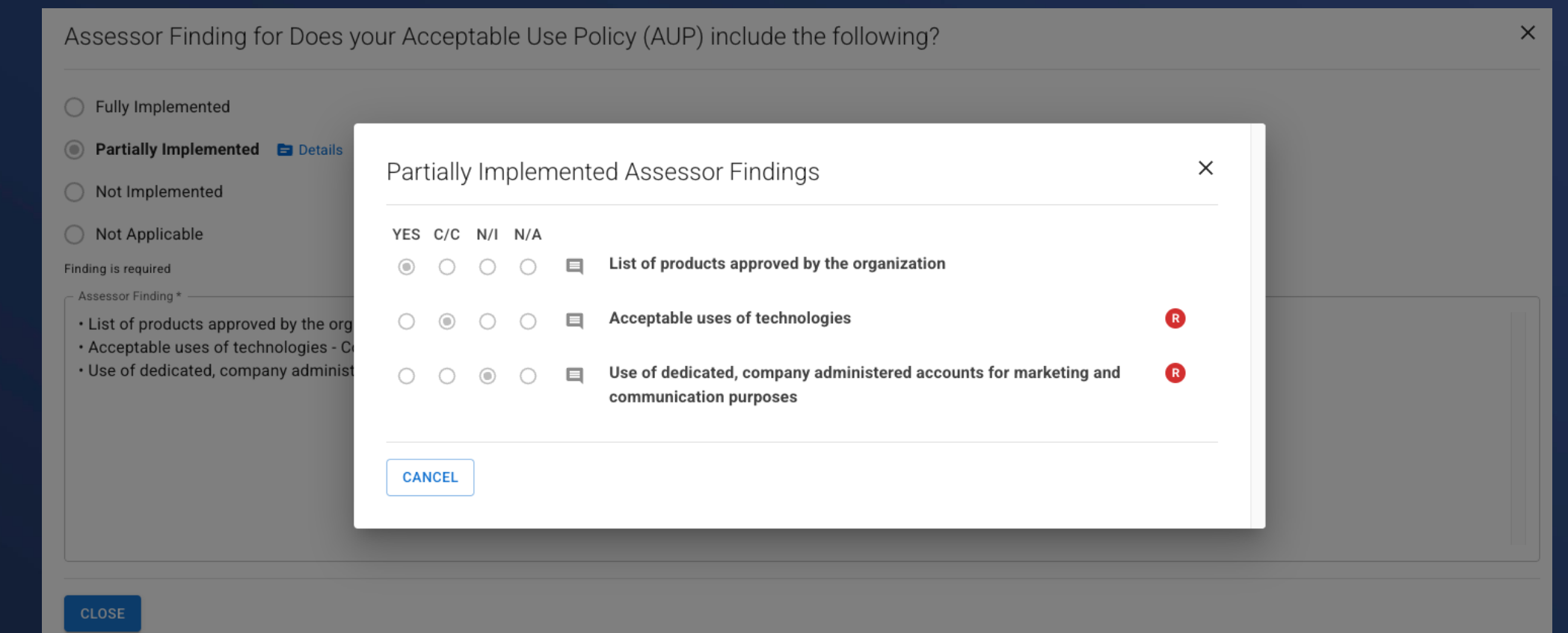

| Do you include the following as part of your Information Security Management System (ISMS)?                                                                                                    |                                                   |  |  |  |  |  |  |
|----------------------------------------------------------------------------------------------------|---------------------------------------------------|--|--|--|--|--|--|
| Select which of the below apply:<br>If ALL requirements are met: choose Fully Implemented and upload relevant evidence<br>If SOME of the requirements are met: choose the line items that are implemented, provide additional det<br>If NONE of the requirements are met: choose Not Implemented and provide additional details<br>If this control does NOT APPLY to your Site or Application: choose Not Applicable and provide additional | tails, and upload relevant evidence<br>I details  |  |  |  |  |  |  |
| Sully Implemented                                                                                                    | Provide additional details here:                  |  |  |  |  |  |  |
| Reference established Information and Content Security frameworks e.g. MPA Best Practices,<br>ISO 27001, NIST 800-53, SANS, CoBIT, CSA, CIS, etc.                                                                                                    |                                                   |  |  |  |  |  |  |
| Establish an independent team for Information Security, including a Governance Committee, to develop policies addressing threats, incidents, risks, etc.                                                                                                    | · · · · · · · · · · · · · · · · · · ·             |  |  |  |  |  |  |
| Organization charts and job descriptions are prepared to facilitate the designation of roles and<br>responsibilities as it pertains to security                                                                                                    |                                                   |  |  |  |  |  |  |
| Not Implemented                                                                                                    |                                                   |  |  |  |  |  |  |
| Not Applicable                                                                                                    |                                                   |  |  |  |  |  |  |
|                                                                                                    | ASSESSORS FINDINGS COMMENTS (0) 🛛 ATTACHMENTS (0) |  |  |  |  |  |  |

When choosing Will Remediate

✓ UPDATE REMEDIATION

Later, the remediation stays marked as red as it has not been completed. The button changes to **Update Remediation**.

Remediate Do you include the following as part of your Information Security Management System (ISMS)? O Will not Remediate Will Remediate Later O Remediated Remediation Date 02/11/2023 Remediation Comment -Waiting on system to update

# **Remediation Management – TPN Validation**

### REMEDIATION DASHBOARD

### **Remediation Dashboard**

ALL PAST-DUE REMEDIATIONS REMEDIATION VALIDATION

### You're up to date!

We'll keep you posted with important changes to your assessment.

Clicking on the Remediation Dashboard button will take you to a screen for remediation management including Remediation Validation.

Any selections and comments by TPN regarding your remediated items are shown in the Remediation Validation tab. Service Provider: Generating a Report

### **Service Provider – Generate Report**

| Question | naires                                       |        | + NEW QUESTIONNAIRE                                   |  |  |  |  |
|----------|----------------------------------------------|--------|-------------------------------------------------------|--|--|--|--|
| <b>B</b> | Questionnaire v5.3<br>Assessment Complete Pe | nding  | QUESTIONNAIRES -                                      |  |  |  |  |
|          | Remediation                                  |        | DOWNLOAD OPTIONS -                                    |  |  |  |  |
|          | 62 65                                        |        | DOWNLOAD OPTIONS                                      |  |  |  |  |
|          |                                              |        | <ul> <li>Gold Shield Assessment Report PDF</li> </ul> |  |  |  |  |
|          | Scope                                        | Туре   | TPN Gold Status PDF                                   |  |  |  |  |
|          | Site 🦲                                       | On Sit | e 🕖                                                   |  |  |  |  |
|          | Cloud                                        |        |                                                       |  |  |  |  |

Once the assessment has been completed, you can click the **Download Options** button in the profile row or the side panel to create the **TPN Assessment report**. It is provided as a visually watermarked PDF containing the username/email and date of the download.

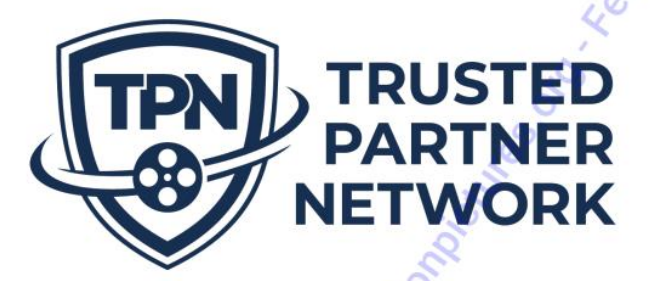

TPN Gold Assessment: TPN Service Provider Demo Profile February 06 2024

### GOLD CONTENT SECURITY ASSESSMENT

TPN Service Provider Demo Profile Washington DC Office 1600 I St NW Washington, District of Columbia 20006 United States

Primary Contact Information Jim Davis terri\_davies+sp@motionpictures.org

> Assessment Date: 2023-12-20 Report Generated: 2024-02-06 Expiration Date: 2025-12-20 TPN Assessor: Vince Fusco

**TPN Best Practices Questionnaire v5.2** 

# **TPN+ Sample Generated Report Examples**

#### Overview

Assessment Scope: Site Assessment Type: On Site Related Facility: UAT 2.6.24 Services: Dubbing Number of Employees: 21 to 50 employees Owned Applications: Biscotti App

#### **Baseline Summary**

#### Site and Assessment Information:

Andrew Audio is located in aa and currently has 1 person only with no other employees supporting the main site being assessed. The following services are in scope for this assessment: Mixing, Audio Mixing, Music Composition, Sound Effects / Design.

#### Organizational and Employee Information:

At the time of this assessment, Andrew Audio does not support Work From Home or Remote Workers. Andrew Audio does not support a Bring Your Own Device policy. Andrew Audio currently does support Third-Party Service Providers.

#### Content Assets and Workflow Information:

At the time of this assessment, Andrew Audio handles the following types of content: Does not handle content with the following Workflow Timeframes: Does not handle content. Andrew Audio Does not handle physical content assets.

Environments and Facility Information: At the time of this assessment, Andrew Audio provides services in the following environments: Cloud and does not utilize an owned & operated Data-Center or Co-location facility

Additional Services Provided: At the time of this assessment, Andrew Audio does not provide replication services. Andrew Audio does not develop software in-house.

#### Assessment Dashboard

|                            | Best I | Practic | e  |    | Additional<br>Recommendation |    |    | Legend |                              |
|----------------------------|--------|---------|----|----|------------------------------|----|----|--------|------------------------------|
| Security<br>Domains        | FI     | PI      | NI | NA | FI                           | PI | NI | NA     |                              |
| Organizational<br>Security | 0      | 0       | 0  | 10 | 0                            | 0  | 0  | 0      | FI: Fully<br>Implemented     |
| Operational<br>Security    | 0      | 0       | 0  | 1  | 0                            | 0  | 0  | 0      | PI: Partially<br>Implemented |
| Physical<br>Security       | 0      | 0       | 0  | 2  | 0                            | 0  | 0  | 1      | NI: Not<br>Implemented       |
| Technical<br>Security      | 0      | 0       | 1  | 34 | 0                            | 0  | 0  | 1      | NA: Not<br>Applicable        |
| Totals                     | 0      | 0       | 1  | 47 | 0                            | 0  | 0  | 2      | Ś                            |

#### TPN Gold Assessment: Melody Service Provider August 29 2023

#### OR: Organizational Security - Policies & Procedures 1.0 Information Security Management System

#### Best Practices:

Establish, regularly review, and update upon key changes, an Information Security Management System (ISMS) or Information Security Manual (ISM), which is approved by leadership of the organization, to include the following: • Control framework

Governance, Risk, and Compliance (GRC)

#### Additional Recommendations:

 Reference established Information and Content Security frameworks (e.g., MPA Best Practices, ISO 27001, NIST 800-53, SANS, CoBIT, CSA, CIS, etc.)
 Establish an independent team for Information Security, including a Governance Committee, to develop policies addressing threats, incidents, risks, etc.
 Prepare organization charts and job descriptions to facilitate the designation of roles and responsibilities as it pertains to security

#### Additional Recommendations

Do you include the following as part of your Information Security Management System (ISMS) or Information Security Manual (ISM)?

#### Select which of the below apply:

If ALL requirements are met: choose Fully Implemented and upload relevant evidence If SOME of the requirements are met: choose the line items that are implemented, provide additional details, and upload relevant evidence

If NONE of the requirements are met: choose Not Implemented and provide additional details If this control does NOT APPLY to your Site or Application: choose Not Applicable and provide additional details

#### K Fully Implemented

✓ Reference established Information and Content Security frameworks (e.g., MPA Best Practices, ISO 27001, NIST 800-53, SANS, CoBIT, CSA, CIS, etc.) ✓ Establish an independent team for Information Security, including a Governance Committee, to develop policies addressing threats, incidents, risks, etc.

x Organization charts and job descriptions are prepared to facilitate the designation of roles and responsibilities as it pertains to security whet berustand and a security

x Not Implemented

Service Provider Comment: Working to incorporate org charts into this process

#### Partially Implemented

Assessor Finding: Agreed, org charts will need to be implemented.

Agreed, org charts will need to be implemented. Per the ISMS process documentation provided during the assessment, the other controls meet MPA Best Practices.

#### Implementation Guidance

#### Do your Background Screening policy and process include the following?

Select which of the below apply:

If ALL requirements are met: choose Fully Implemented and upload relevant evidence If SOME of the requirements are met: choose the line items that are implemented, provide additional details, and upload relevant evidence

If NONE of the requirements are met: choose Not Implemented and provide additional details If this control does NOT APPLY to your Site or Application: choose Not Applicable and provide additional details

#### x Fully Implemented

- x Applied to freelancers and temporary workers
- x Use of an accredited background screening company
- ✓ Not Implemented
- x Not Applicable

#### Not Implemented

#### Assessor Finding:

Background Screening Policy at

1.As informed by HR Head, as on date of Assessment there are no freelancers and temporary workers associated with for content related processes.

includes -

2.As understood, does not utilise services of a third-party background screening company. Background checks are performed internally by HR Team Lead by contacting the reference and immediate previous employer.

#### Service Provider Remediation Plan:

Remediation Plan: Will not Remediate

 Remediation Comment: does not have any freelancers and temporary workers for content related processes. Hence, control related to freelancers and temporary workers is not applicable to

Management has accepted the risk associated with not availing of the services of a thirdparty background screening company. Background checks are performed internally by HR Team Lead.

### Change Log

TPN+ v1.1.0 Updates 07/13/2023:

- Process maps updated
- Important note regarding Microsoft Authenticator
- User management now includes Consultant toggle option
- Updated App Flow
- Tip about adding details in Questionnaire
- Tip about Not Applicable selection

### TPN+ v1.1.0 Updates 08/30/2023:

- Instances of "Implementation Guidance" updated to "Additional Recommendations"
- Note regarding Users receiving notifications
- Note regarding Legal Contact changes
- Note regarding associating Documents to Sites/Services/Applications
- Note regarding making evidence files public to Content Owner or private
- Note regarding Assessment Company search

## Change Log (continued)

### TPN+ v1.1.1 Updates 02/06/2024:

- Gold Shield awarded after remediation plans entered
- Note about changing Legal Contact
- +New Questionnaire button, Multi-Questionnaire, Side Panel
- Note regarding "For Review" items
- Best Practice and Additional Recommendations definitions
- Additional details
- New badge hover function
- Note about bundle assessments
- Viewing assessment details in side panel

## Change Log (continued)

### TPN+ v1.1.2 Updates 06/07/2024:

- Updated signup images
- Removing users
- Resetting users
- Logout clock explanation
- Note regarding evidence marked "public"
- Download TPN Best Practices Questionnaire answers
- Assessment request updates
- Note regarding updates for remediation items
- Remediated items still listed for visibility
- Assessment report sample with remediation plan

### TPN+ v1.1.3 Updates 08/20/2024:

- Important intro
- Password management
- Company profile screens
- Scoping Baseline questionnaire access
- Assessor screens (new Assessor Summary)

# Change Log (continued)

### TPN+ v1.1.4 Updates 09/05/2024:

- Questionnaire screen
- Completed assessment info

### TPN+ v1.1.5 Updates 01/23/2025:

- Users that receive notifications
- Assessment acceptance before Blue expires
- Reassign button
- Updated questionnaire screens
- Updated remediation screens

### TPN+ v1.1.6 Updates 01/30/2025:

- Slide 26: Added Partner Resource Center
- Updated Download Options dropdown

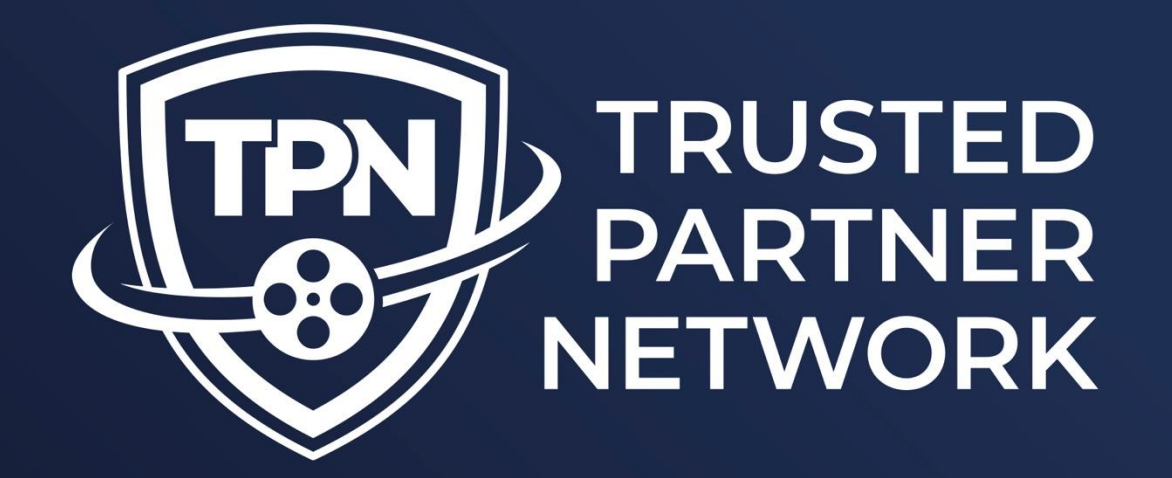

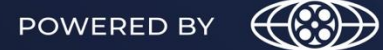

MOTION PICTURE ASSOCIATION

0 0

# Building a Secure Future for Content Partners